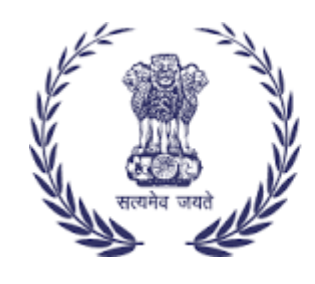

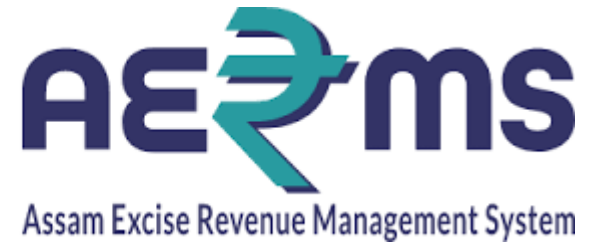

# HOLOGRAM FOR COUNTRY SPIRIT WHOLESALE

**User Reference Manual** 

C-TEL INFOSYSYTEMS PVT. LTD Hyderabad, Telangana

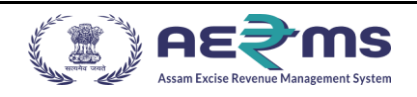

## HOLOGRAM PROCUREMENT PROCESS

### Login Page for Bottling unit manager:

- User needs to access the web application using the provided URL<u>https://stateexcise.assam.gov.in</u>
- Once login page appears, Clerk should provide valid credentials and should click on login.

|                                                                                                    |                                                               | A <sup>+</sup> A                                                  | A' (REG CITAL                   |
|----------------------------------------------------------------------------------------------------|---------------------------------------------------------------|-------------------------------------------------------------------|---------------------------------|
|                                                                                                    | Track Status Download User Manuals Frequently Asked Questions |                                                                   |                                 |
| and the second second s | e-Governance                                                  | Sign In<br>Please enter the details to sign in<br>IMFL_AIPL<br>   | <u></u>                         |
| Shri Himanta Biswa Sarma<br>Honble Chief Minister of Assam                                                                                                    | A few Keystrokes can bring<br>smiles on millions of faces     | Verification Code *<br>105746                                     | <b>105746</b><br>Get a new code |
| Shri Parimal Suklabaidya<br>Horible Minister of Excise Assam                                                                                                    | - Shri Narendra Modi<br>(Hon'ble Prime Minister of India)     | Login<br>Vigilance & Enforcement R<br>Sign Up to register for new | Forgot Password?                |

• Once user is logged into the application as Clerk, a dashboard with modules will be shown.

|         |            |             |          |                            | Welcome: Mr. MOON DAS(Manager) |
|---------|------------|-------------|----------|----------------------------|--------------------------------|
| E E E   | Aster Data | Procurement | Dispatch | Co<br>Hologram Procurement | Lab                            |
| Reports | Others     | e-Payment   | Route    | Stock                      |                                |

• User needs to click on Hologram Procurement Tab after click on sub tab Bottling unit

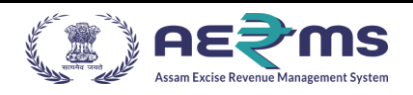

- User should go to Wholesale Tab & click on .
- Need to Raise Indent in Applicant login.

| () AE           | ≷ms                               |                      |                    |              |                     |             |             |        | Sessi       | on Time Left : 5 | 9:53 <b>15417</b> M | S AROMA INDIA PV | LTD   Home  | Mr. MOON I    | DAS (Manager) |
|-----------------|-----------------------------------|----------------------|--------------------|--------------|---------------------|-------------|-------------|--------|-------------|------------------|---------------------|------------------|-------------|---------------|---------------|
| Activity I      | Dashboard - 🔝 Master Data         | - 🖪 Procureme        | ent - 📰 Dispatch - | 🔗 Hok        | ogram Procurement ~ | 👗 Lab 🗸 🛛 😰 | Reports ~   | Others | - 🖪 Stock   | ~ 🖪 e            | -Payment ~          | 🚯 Route -        |             |               |               |
| BOTTLING        | UNIT                              |                      |                    |              |                     |             |             |        |             |                  |                     |                  | Hologram Pr | ocurement     | / Bottling Un |
|                 |                                   |                      |                    |              |                     |             |             |        | Start Date  | 03-Feb-2         | 022                 | End Date         | 03-Feb-2022 |               | Search        |
| 10 *            |                                   |                      |                    |              |                     |             |             |        |             |                  |                     |                  | Search      |               |               |
| Request<br>Date | Bottling Unit                     | Hologram<br>Quantity | DD Number          | Bank<br>Name | Indent Number       | Order Numb  | er Permit N | lumber | Amount(Rs.) | Purpose          | Payment<br>Proof    | Status/Action    |             | Prints        | Remarks       |
| 03-Feb-<br>2022 | 1051 - M S AROMA INDIA<br>PVT LTD | 30000                | 2323222            | SBI          | 210515H22020369     | NA          | NA          |        | 16,677.00   | IMFL             | View                | Forwarded To He  | id Quarters | <del>88</del> | View          |
| 03-Feb-<br>2022 | 1051 - M S AROMA INDIA<br>PVT LTD | 60000                | 1010               | icici        | 210515H22020371     | 1051HO228   | 14 1051IVF  | 2240   | 33,354.00   | IMFL             | View                | Hologram Receiv  | d           | 000<br>0      | View          |
| 03-Feb-<br>2022 | 1051 - M S AROMA INDIA<br>PVT LTD | 60000                | 1111               | sbi          | 21051SH22020372     | 1051HO228   | i5 NA       |        | 33,354.00   | IMFL             | View                | Forwarded to ma  | ufacturer   | <del>88</del> | View          |
| 03-Feb-<br>2022 | 1051 - M S AROMA INDIA<br>PVT LTD | 30000                | 12222112           | bb           | 210515H22020367     | 1051HO228   | 2 1051IVF   | 2238   | 16,677.00   | IMFL             | View                | Forwarded to ma  | ufacturer   | <del>88</del> | View          |
| 03-Feb-<br>2022 | 1051 - M S AROMA INDIA<br>PVT LTD | 30000                | 22222              | sbi          | 210515H22020368     | 1051HO228   | 1 NA        |        | 16,677.00   | IMFL             | View                | Forwarded to ma  | ufacturer   | <del>88</del> | View          |
| 03-Feb-<br>2022 | 1051 - M S AROMA INDIA<br>PVT LTD | 90000                | 32523523523523     | ICIC         | 21051SH22020370     | 1051HO228   | 3 1051IVF   | 2239   | 50,031.00   | IMFL             | View                | Hologram Receiv  | d           | 888<br>8      | View          |
| + Hologran      | n Purchase Indent                 |                      |                    |              |                     |             |             |        |             |                  |                     |                  |             | Pre           | rious Next    |

|                |                              |                      |                                 |                            |                  |                    |               |             | Ses     | sion Time Lef    | t:59:56 44840   Home    | Mr. MAYANK A    | GARWAL        | (Manager)   🗗 |
|----------------|------------------------------|----------------------|---------------------------------|----------------------------|------------------|--------------------|---------------|-------------|---------|------------------|-------------------------|-----------------|---------------|---------------|
| 💶 Ac           | ivity Dashboard ~            | Procureme            | ent 🗸 🔗 Hologram Procuremen     | nt - 🕞                     | Stock Receipts ~ | 🔒 Stock Dispatch 🗸 | Reports -     | Tother:     | • 6     | Stock ~          | 🐻 e-Wallet ~ 🕻          | 👌 Route -       |               |               |
| WHOL           | ESALE                        |                      | Wholesale<br>Hologram Inventory |                            |                  |                    |               |             |         |                  | F                       | ologram Proc    | urement       | / Wholesale   |
|                |                              |                      |                                 |                            | Sta              | rt Date 🛗 01-      | Feb-2022      | End Date    | 19-Feb  | -2022            | Wholesale S             | tart Typing Who | lesale N      | Search        |
| 10             | ¥                            |                      |                                 |                            |                  |                    |               |             |         |                  |                         | Search:         |               |               |
| Reque<br>Date  | st Wholesale                 | Hologram<br>Quantity | DD Number                       | Bank<br>Name               | Indent Number    | Order Number       | Permit Number | Amount(Rs.) | Purpose | Payment<br>Proof | Status/Action           |                 | Prints        | Remarks       |
| 19-Fel<br>2022 | - 3111 - MOHIT<br>ENTERPRISE | 90000                | 3456776789777                   | state<br>bank of<br>baroda | 331115H2202198   | NA                 | NA            | 50,031.00   | Import  | View             | Forwarded to Superinten | dent of Excise  | <del>88</del> | View          |
| 18-Fel<br>2022 | - 3111 - MOHIT<br>ENTERPRISE | 90000                | 44444444444                     | state<br>bank of<br>baroda | 331115H2202187   | NA                 | NA            | 50,031.00   | Import  | View             | Forwarded to Superinten | lent of Excise  | <del>88</del> | View          |
| 15-Fel<br>2022 | - 3111 - MOHIT<br>ENTERPRISE | 90000                | 3333333333333333333             | State<br>Bank Of<br>India  | 331115H2202156   | NA                 | NA            | 50,031.00   | Import  | View             | Forwarded to Wholesale  | Manager         | 88            | View          |
| 14-Fel<br>2022 | - 3111 - MOHIT<br>ENTERPRISE | 90000                | 98654203                        | State<br>Bank Of<br>India  | 331115H2202144   | 3111HO22174        | 3111IVP22108  | 50,031.00   | Import  | View             | Forwarded to manufactur | e .             | 88            | View          |

- Click on '+ Hologram Procurement Indent' to Raise the Indent.
- Getting Hologram Procurement Indent Pop Up
- Fill the all mandatory fields.

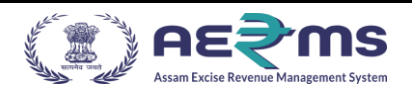

• Upload the supporting document required while Hologram Process

| Bottling Unit*              | 1051 - M S AROMA INDIA PVT LTD * |
|-----------------------------|----------------------------------|
| Purpose*                    | Select •                         |
| Hologram Color*             | Please enter hologram color      |
| Hologram Image*             |                                  |
| Carton Quantity*            | Provide Enter Carton Quantity    |
| Hologram Order<br>Quantity* | Provide Quantity In Multiples    |
| DD No*                      | Please enter DD no               |

• Enters the

Remarks against the Hologram indent raise by Hologram manager and Click on Save Button .

| Tu 🍖 Zimbr<br>Dispatch - | 183.82.106.23<br>Are You Sure yo | 4 says<br>u want to raise the indent ? | ОК      | Cancel   | [Jenk  | ins] 💉<br>Session Tir<br>Stock ~ |
|--------------------------|----------------------------------|----------------------------------------|---------|----------|--------|----------------------------------|
|                          | Hologram Pro                     | ocurement Indent                       |         |          | ×      |                                  |
|                          | Carton Quantity*                 | 3                                      |         |          |        |                                  |
|                          | Hologram Order<br>Quantity*      | 90000                                  |         |          |        |                                  |
| er                       | DD No*                           | 4444444444444                          |         |          |        | ) Pi                             |
|                          | DD Amount*                       | 50031.00                               |         |          |        | IN                               |
|                          | DD Date*                         | 03-Feb-2022                            |         |          |        | IN                               |
|                          | Upload DD Copy*                  | Choose File Scree).png                 |         |          |        |                                  |
|                          | Bank Name*                       | ICIC                                   |         |          |        | IN                               |
|                          | Remark*                          | dgsdgsdgsdsg<br>//                     |         |          |        | IN                               |
|                          |                                  |                                        | Save    | Cancel   |        | IN                               |
| 523523 ICI               | C 210515H2                       | 2020370 1051HO2283                     | 1021166 | 2239 50, | 031.00 | IN                               |

• Click Save after that alert/popup Message is displayed .

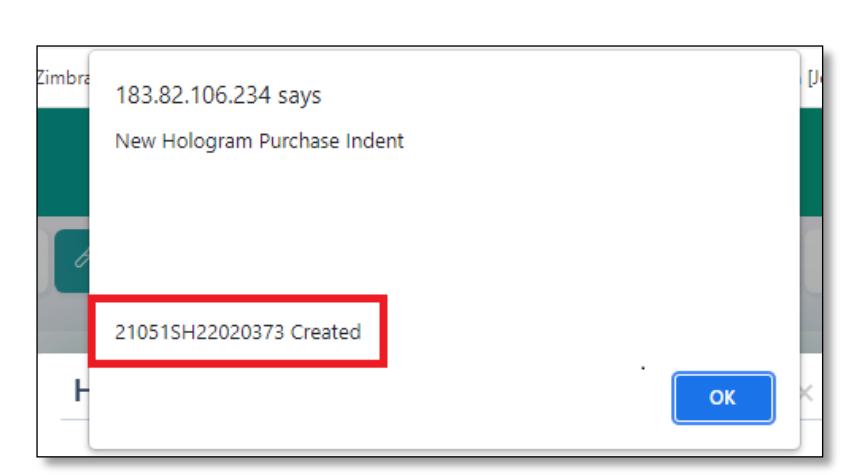

• Then click on OK button After that system automatically generate indent number.

| () <u>AE</u>    | ms<br>Marganeticen             |                   |               |               |                   |                 |               | Session      | Time Left : 5 | 8:07             | 1 S AROMA INDIA PV | T LTD   Home      | Mr. MOON D | AS (Manager)  |
|-----------------|--------------------------------|-------------------|---------------|---------------|-------------------|-----------------|---------------|--------------|---------------|------------------|--------------------|-------------------|------------|---------------|
| Activity Das    | hboard - 🔚 Master Data -       | Procurement -     | Dispatch ~ 🧷  | Hologram Proc | urement - 🔔 Lab - | 🗗 Reports -     | Others        | Stock -      | e 🐻 e         | -Payment ~       | 🚯 Route -          |                   |            |               |
| BOTTLING UP     | NIT                            |                   |               |               |                   |                 |               |              |               |                  |                    | Hologram Pr       | ocurement  | / Bottling Ur |
|                 |                                |                   |               |               |                   |                 |               | Start Date 🔛 | 03-Feb-2      | 022              | End Date           | 03-Feb-2022       |            | Search        |
| 10 -            |                                |                   |               |               |                   |                 |               |              |               |                  |                    | Search            | 373        |               |
| Request<br>Date | Bottling Unit                  | Hologram Quantity | DD Number     | Bank<br>Name  | Indent Number     | Order<br>Number | Permit Number | Amount(Rs.)  | Purpose       | Payment<br>Proof | Status/Actio       | n                 | Prints     | Remarks       |
| 03-Feb-2022     | 1051 - M S AROMA INDIA PVT LTD | 90000             | 4444444444444 | ICIC          | 210515H22020373   | NA              | NA            | 50,031.00    | IMFL          | View             | Forwarded to In    | spector of Excise | 88         | View          |
| + Hologram P    | urchase Indent                 |                   |               |               |                   |                 |               |              |               |                  |                    |                   | Previ      | ous Next      |

- Displaying Wholesale View page then status is changed .
- Application Forwarded to Superintendent of Excise & displaying the applicant login
- After we need to login Superintendent of Excise

AE

S

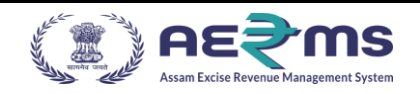

## SUPERINTENDENT OF EXCISE:

• Login as Superintendent of Excise with valid user credentials

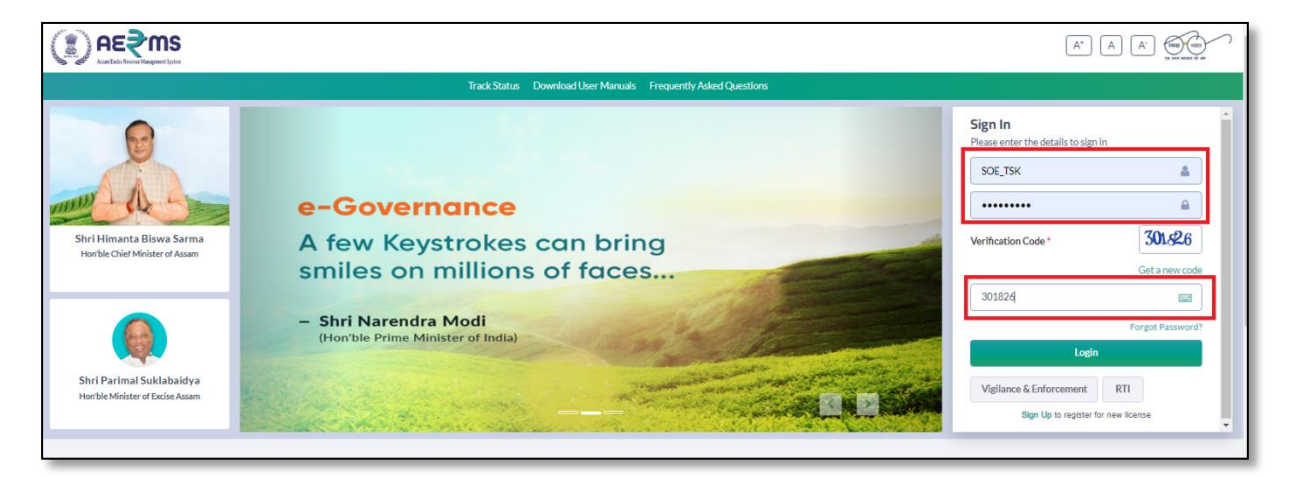

• Click on Hologram Procurement main icon in Superintendent of Excise Login

|                    |             |             |          |                            | Welcome: Mr. PRITOM BARUA(Officer) |
|--------------------|-------------|-------------|----------|----------------------------|------------------------------------|
|                    |             |             |          |                            | *                                  |
| Activity Dashboard | Master Data | Procurement | Dispatch | Po<br>Hologram Procurement | Lab                                |
| Reports            | Others      | e-Payment   | Stock    | LJ                         |                                    |
|                    |             |             |          |                            |                                    |
|                    |             |             |          |                            |                                    |

• After that click on Wholesale sub tab and Displaying view page

| aptern. | ()<br>A         | <b>E≷ms</b>                |                      |                                 |                            |                  |                    |               |             | Ses     | ision Time Lef   | t:59:56 <mark>34840</mark> Hom | e   Mr. MAYANK/             | AGARWA      | L (Manager)   🗗 |
|---------|-----------------|----------------------------|----------------------|---------------------------------|----------------------------|------------------|--------------------|---------------|-------------|---------|------------------|--------------------------------|-----------------------------|-------------|-----------------|
| C       | Activit         | y Dashboard ~              | Procurement          | ent 🗸 🛛 🔏 Hologram Procureme    | nt -                       | Stock Receipts ~ | 🔬 Stock Dispatch 🗸 | 🔄 📝 Reports - | Other       | •       | Stock ~          | 🚯 e-Wallet ~                   | 🐻 Route -                   |             |                 |
| ١       | VHOLES          | ALE                        |                      | Wholesale<br>Hologram Inventory |                            |                  | _                  |               |             |         |                  |                                | Hologram Proc               | urement     | / Wholesale     |
|         | 10              | *                          |                      |                                 |                            | St               | art Date 🛗 01-I    | Feb-2022      | End Date    | 19-Feb  | ŀ-2022           | Wholesale                      | Start Typing Who<br>Search: | olesale N   | Search          |
|         | Request<br>Date | Wholesale                  | Hologram<br>Quantity | DD Number                       | Bank<br>Name               | Indent Number    | Order Number       | Permit Number | Amount(Rs.) | Purpose | Payment<br>Proof | Status/Action                  |                             | Prints      | Remarks         |
|         | 19-Feb-<br>2022 | 3111 - MOHIT<br>ENTERPRISE | 90000                | 3456776789777                   | state<br>bank of<br>baroda | 331115H2202198   | NA                 | NA            | 50,031.00   | Import  | View             | Forwarded to Superint          | tendent of Excise           | <del></del> | View            |
|         | 18-Feb-<br>2022 | 3111 - MOHIT<br>ENTERPRISE | 90000                | 4444444444                      | state<br>bank of<br>baroda | 331115H2202187   | NA                 | NA            | 50,031.00   | Import  | View             | Forwarded to Superint          | tendent of Excise           | 88          | View            |
|         | 15-Feb-<br>2022 | 3111 - MOHIT<br>ENTERPRISE | 90000                | 33333333333333333333            | State<br>Bank Of<br>India  | 331115H2202156   | NA                 | NA            | 50,031.00   | Import  | View             | Forwarded to Wholesa           | ale Manager                 | 88          | View            |

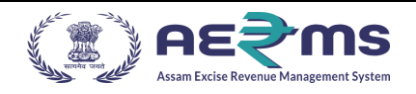

• Search for Indent Number after displaying the Indent application in Inspector login page

|                 |                           |                      |                      |                         |                    |                  |                  |               | Sessi      | ion Time Left :  | 57:17 <b>39301</b><br>57:17 <b>39301</b> Home | Monila Borthakur    | (Excise Sup    | erintendent)   🗗 |
|-----------------|---------------------------|----------------------|----------------------|-------------------------|--------------------|------------------|------------------|---------------|------------|------------------|-----------------------------------------------|---------------------|----------------|------------------|
| Activity        | Dashboard ~               | 🔝 Master Data 🗸      | E License Management | × ∎ Par                 | ramilitary - 🖉 Bra | and Label Regist | ration ~         | ① Dashboard ~ | 🔏 Distille | ery ~            | Master Data 🗸                                 | Bottling Unit       | ~ <u>&amp;</u> | Brewer           |
| WHOLESA         | LE                        |                      |                      |                         |                    |                  |                  |               |            |                  |                                               | Hologram Pr         | ocuremen       | t / Wholesale    |
|                 |                           |                      |                      |                         | Start              | Date 🛗 1         | 9-Feb-2022       | End Dat       | te 🛗 19    | 9-Feb-2022       | Wholesa                                       | le Start Typing W   | /holesale №    | Search           |
| 10 •            |                           |                      |                      |                         |                    |                  |                  |               |            |                  |                                               | Search              | 331115H        | 2202199          |
| Request<br>Date | Wholesale                 | Hologram<br>Quantity | DD Number            | Bank Name               | Indent Number      | Order<br>Number  | Permit<br>Number | Amount(Rs.)   | Purpose    | Payment<br>Proof | Status/Action                                 |                     | Prints         | Remarks          |
| 19-Feb-<br>2022 | 3111 - MOHI<br>ENTERPRISE | T 90000              | 1234321              | state bank of<br>baroda | 331115H2202199     | NA               | NA               | 50,031.00     | Import     | View             | Forwarded to Super                            | intendent of Excise | <del>88</del>  | View             |
|                 |                           |                      |                      |                         |                    |                  |                  |               |            |                  |                                               |                     | Previo         | ous Next         |

• After that click on Forwarded to superintendent of excise button in Status filed

|              | AS                    | <b>i≷ms</b><br>Narras Manganare Saras |                      |                      |                         |                   |                  |                  |               | Sessio     | on Time Left :   | 55:57              | Monila Borthakur    | (Excise Sup    | erintendent)   🗗 |
|--------------|-----------------------|---------------------------------------|----------------------|----------------------|-------------------------|-------------------|------------------|------------------|---------------|------------|------------------|--------------------|---------------------|----------------|------------------|
| <b>E</b> /   | Activity              | Dashboard ~                           | 💵 Master Data 🗸      | E License Management | . Y 🔳 Parat             | military - 🖉 Brar | nd Label Registr | ation ~          | ① Dashboard ~ | 🔏 Distille | ry ~             | Master Data ~      | Bottling Unit       | ~ <b>&amp;</b> | Brewer           |
| WHO          | LESA                  | LE                                    |                      |                      |                         |                   |                  |                  |               |            |                  |                    | Hologram Pr         | ocuremen       | t / Wholesale    |
|              |                       |                                       |                      |                      |                         | Start D           | ate 🛗 19         | 7-Feb-2022       | End Dat       | e 🛗 19     | -Feb-2022        | Wholesal           | e Start Typing W    | holesale N     | Search           |
| 10           | v                     |                                       |                      |                      |                         |                   |                  |                  |               |            |                  |                    | Search:             |                |                  |
| Req<br>Date  | uest<br>e             | Wholesale                             | Hologram<br>Quantity | DD Number            | Bank Name               | Indent Number     | Order<br>Number  | Permit<br>Number | Amount(Rs.)   | Purpose    | Payment<br>Proof | Status/Action      |                     | Prints         | Remarks          |
| 19-F<br>202  | <sup>-</sup> eb-<br>2 | 3111 - MOHI<br>ENTERPRISE             | T 90000              | 3456776789777        | state bank of<br>baroda | 331115H2202198    | NA               | NA               | 50,031.00     | Import     | View             | Forwarded To Head  | Quarters            | 88             | View             |
| 19-F<br>2023 | <sup>-</sup> eb-<br>2 | 3111 - MOHI<br>ENTERPRISE             | T 90000              | 1234321              | state bank of<br>baroda | 331115H2202199    | NA               | NA               | 50,031.00     | Import     | View             | Forwarded to Super | intendent of Excise | <del>88</del>  | View             |
|              |                       |                                       |                      |                      |                         |                   |                  |                  |               |            |                  |                    |                     | Previo         | ous Next         |

• Getting popup is Request for hologram Indent.

| agement | <ul> <li>Paramilitary</li> </ul> | <ul> <li>Brand Label Registra</li> </ul> | ation ~ | ① Dashboard ~         | Æ   | Distille |
|---------|----------------------------------|------------------------------------------|---------|-----------------------|-----|----------|
|         | Request For H                    | lologram Indent                          |         |                       | ×   |          |
|         | Bottling Unit Name               | 3111 - MOHIT ENTERPRISE                  | ]       |                       |     |          |
|         | Indent Number                    | 331115H2202198                           | j       |                       |     | 9-1-6    |
|         | Purpose                          | Import                                   |         |                       |     |          |
| r       | DD No                            | 3456776789777                            |         |                       |     |          |
|         | DD Amount                        | 50,031.00                                | ]0      |                       |     |          |
| 39777   | DD Date                          | 19-Feb-2022                              |         |                       |     |          |
|         | DD Bank                          | state bank of baroda                     | ]0      |                       |     |          |
|         | DD Copy *                        | View 🗆                                   |         |                       |     |          |
|         | Hologram Ordered Qty             | 90000                                    | ]0      |                       |     |          |
|         |                                  | Rei                                      | ect     | Forward To Head Ouart | ers |          |
|         |                                  |                                          |         |                       |     |          |
| _       |                                  |                                          |         |                       | -   |          |

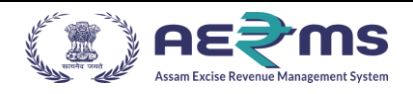

- Fill all the details and select all check boxes with Remarks.
- Uploaded DD copy and click on Forward to Head Quarters button
- Click Forward Button after that alert/popup Message is displayed .

| imbra | 183.82.106.234 says        | [. | Je |
|-------|----------------------------|----|----|
|       | Forwarded to Head Quarters |    | s  |
| _     |                            | ОК |    |
| ð     |                            |    |    |

• After Click on ok Button in superintendent of excise login.

| () AE₹ms                 |                     |                   |               |                  |                 |              |               | Session Tim  | e Left : 59:54 | MSAROM        | IA INDIA PVT LTD  | Home   Mr.  | PRITOM BAI    | RUA (Officer) |
|--------------------------|---------------------|-------------------|---------------|------------------|-----------------|--------------|---------------|--------------|----------------|---------------|-------------------|-------------|---------------|---------------|
| Activity Dashboard ~     | 🔝 Master Data ~     | 🖺 Procurement -   | Dispatch ~ 🧷  | Hologram Procure | ement - 🔔 Lab - | 📝 Reports -  | Others ~      | 🐻 Stock -    | 🐻 e-Pay        | ment ~        |                   |             |               |               |
| BOTTLING UNIT            |                     |                   |               |                  |                 |              |               |              |                |               | н                 | ologram Pro | curement      | / Bottling Un |
|                          |                     |                   |               |                  |                 |              |               | Start Date 🔛 | 03-Feb-2022    |               | End Date 🛗 0      | 3-Feb-2022  |               | Search        |
| 10 *                     |                     |                   |               |                  |                 |              |               |              |                |               |                   | Search:     | 373           |               |
| Request Date Bottling Ur | nit                 | Hologram Quantity | DD Number     | Bank<br>Name     | Indent Number   | Order Number | Permit Number | Amount(Rs.)  | Purpose        | Payment Proof | Status/Action     |             | Prints        | Remarks       |
| 03-Feb-2022 1051 - M S   | AROMA INDIA PVT LTD | 90000             | 4444444444444 | ICIC             | 21051SH22020373 | NA           | NA            | 50,031.00    | IMFL           | View          | Forwarded To Head | Quarters    | <del>88</del> | View          |
|                          |                     |                   |               |                  |                 |              |               |              |                |               |                   |             | Previo        | ous Next      |

- And then Displaying the Bottling unit View page after that application forwarded to Head Quarters
- Application Forwarded to Head Quarters
- After we need login Head Quarters

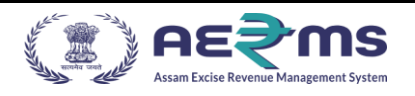

## **HEAD QUARTERS LOGIN:**

• Login as Head Quarter with valid user credentials

| Sign In<br>Please enter the details to sign in                                                                                                    | Trac                                                                                                    | Status Download User Manuals Frequently Asked Questions                                                                                                    |
|----------------------------------------------------------------------------------------------------|----------------------------------------------------------------------------------------------------|----------------------------------------------------------------------------------------------------|
| Withmana Biswa Sama<br>Instance of Exa Assan         Withmana Biswa Sama<br>Instance of Exa Assan         Withmana Biswa Sama<br>Instance of Exa Assan         Withmana Biswa Sama<br>Instance of Exa Assan             Shri Parimal Sukkabainya<br>Instance of Exa Assan             Bir Parimal Sukkabainya<br>Instance of Exa Assan             Bir Parimal Sukkabainya<br>Instance of Exa Assan             Bir Data Mada             Bir Data Makabainya<br>Instance of Exa Assan | Transformed a field a field a | Sign In Proceeding of Marcal Temperity Marcal Control of Marcal Sciences       "e-Governance is the only way to move from good governance to proactive pro-people good governance"     Sign In Proceeding of Marcal Sciences       - Shri Narendra Modi Honble Prime Minister of India     Verification Cole* 475650       Image: Sciences     Sign In Proceeding of Marcal Sciences       Verification Cole     475650       Image: Sciences     Sign In Proceeding of Marcal Sciences       Verification Cole     475650       Image: Sciences     Sign In Proceeding of Marcal Sciences |

• Click on Hologram Procurement main icon and click on Bottling Unit sub tab

| ()) AE₹ms                     |                                                                                                    |                        |                                   | Welcome: Sanjeev Kuma | Medhi (Additional Commissioner of Excise, Assam) |
|-------------------------------|----------------------------------------------------------------------------------------------------|------------------------|-----------------------------------|-----------------------|--------------------------------------------------|
| EE EE<br>Activity Dashboard   | Commissioner Dashboard                                                                                                    | Aaster Data            | License Management                | E<br>Paramilitary     | (1)<br>Dashboard                                 |
| ©<br>Brand Label Registration | <b>E</b><br>Distillery                                                                                                    | <b>E</b><br>Dispatch   | Bottling Unit                     | Users                 | Brewery                                          |
| Wholesale                     | Denatured Wholesale                                                                                                    | Absolute Alcohol       | Company Wholesale                 | CSD Wholesale         | Stock Receipts                                   |
| URC URC                       | Retailer                                                                                                    | <b>لۇ</b><br>Vigilance | <b>∂s</b><br>Hologram Procurement | Д<br>Lab              | Record Management                                |
| C<br>Reports                  | Conterner Sector Conterner Sector Conter | e-Payment              | EF,<br>RTI                        | Transit Pass          | Appeals & Revisions                              |

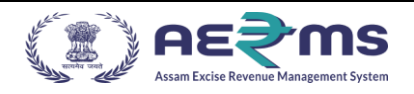

• Search for Indent Number after displaying the Indent in Quarters Login.

| (≇) AE₹ms                                      |                          |             |                |                 |                 |               | Session Ti   | ime Left : 56: | 17 <b>15990</b>   MSA | ROMA INDIA PVT LTD   Home   N    | AF. PRITOM BA | ARUA (Officer) |
|------------------------------------------------|--------------------------|-------------|----------------|-----------------|-----------------|---------------|--------------|----------------|-----------------------|----------------------------------|---------------|----------------|
| Activity Dashboard -      Activity Dashboard - | 🖇 Procurement - 🛛 🖺 Disp | satch - 🧷 H | alogram Procur | ement - 🚊 Lab - | 📴 Reports       | Others -      | 🚯 Stock -    |                | -Payment -            |                                  |               |                |
| BOTTLING UNIT                                  |                          |             |                |                 |                 |               |              |                |                       | Hologram P                       | rocurement    | / Bottling U   |
|                                                |                          |             |                |                 |                 |               | Start Date 📫 | 03-Feb-2       | 022                   | End Date 🙆 03-Feb-202            | 2             | Search         |
| 10 *                                           |                          |             |                |                 |                 |               |              |                |                       | Searc                            | h: 210515H    | 22020373       |
| Request Bottling Unit Date                     | Hologram Quantity DD     | Number      | Bank<br>Name   | Indent Number   | Order<br>Number | Permit Number | Amount(Rs.)  | Purpose        | Payment<br>Proof      | Status/Action                    | Prints        | Remarks        |
| 03-Feb-2022 1051 - M S AROMA INDIA PVT LTD     | 90000 444                | 1444444444  | ICIC           | 210515H22020373 | NA              | NA            | 50,031.00    | IMFL           | View                  | Forwarded to Inspector of Excise | 88            | View           |
|                                                |                          |             |                |                 |                 |               |              |                |                       |                                  | Prev          | ious Next      |
|                                                |                          |             |                |                 |                 |               |              |                |                       |                                  |               |                |

• After that click on Forwarded to Head Quarters button in Status filed

|                 | ε≷ms                           |                      |                   |           |                |                     |                  | Session Time Left: 59 | 155 <b>139</b> Hen | ve   Sarjeev Kumar N   | tedhi (Additional Comm | issioner of E | ixcise, Assam)   🖯 |
|-----------------|--------------------------------|----------------------|-------------------|-----------|----------------|---------------------|------------------|-----------------------|--------------------|------------------------|------------------------|---------------|--------------------|
| Activity        | Dashboard -                    | At Master Data -     | C License Manager | nent -    | Paramilitary - | 🗇 Brand Label Regis | tration -        | ② Dashboard -         | 💰 Distillery -     | Bottling U             | nit - 🔍 🖓 Users        |               | Brewery 🔶 🚺        |
| BOTTLING        | 5 UNIT                         |                      |                   |           |                |                     |                  |                       |                    |                        | Hologram Pro           | curement      | / Bottling Unit    |
|                 |                                |                      |                   |           | Start Date     | 03-Feb-2023         | 1                | End Date 💼 (          | 03-Feb-2022        | Bottling               | Unit Start Typing Bo   | stilling Unit | Search             |
| 10 *            |                                |                      |                   |           |                |                     |                  |                       |                    |                        | Search:                | 373           |                    |
| Request<br>Date | Bottling Unit                  | Hologram<br>Quantity | DD Number         | Bank Name | Indent Number  | Order<br>Number     | Permit<br>Number | Amount(Rs.)           | Purpose            | Payment Statu<br>Proof | us/Action              | Prints        | Remarks            |
| 03-Feb-<br>2022 | 1051 - M S AROMA INDIA PVT LTD | 90000                | 444444444444      | ICIC      | 210515H2202037 | 73 NA               | NA               | 50,031.00             | IMFL               | View                   | arded To Head Quarters | <del>88</del> | View               |
|                 |                                |                      |                   |           |                |                     |                  |                       |                    |                        |                        | Previ         | ous Next           |
|                 |                                |                      |                   |           |                |                     |                  |                       |                    |                        |                        |               |                    |
|                 |                                |                      |                   |           |                |                     |                  |                       |                    |                        |                        |               |                    |

• Getting popup Request for Hologram Indent ,enter series & remarks after click on send request Button

| DD No 4444444444<br>DD Amount 50,031.00<br>DD Date 03-Feb-2022<br>DD Bank ICIC<br>DD Copy View 2<br>Hologram Ordered Qty 90000<br>Series' PLEASE ENTER SERIES |            |            | IMPL                |  |   |
|----------------------------------------------------------------------------------------------------|------------|------------|---------------------|--|---|
| DD Amount 50,031.00 C<br>DD Date 03-Feb-2022 C<br>DD Bank ICIC C<br>DD Copy* View C<br>Hologram Ordered Qty 90000 C<br>Series* PLEASE ENTER SERIES            |            | DD No      | 44444444444         |  |   |
| DD Date 03-Feb-2022 C<br>DD Bank ICIC C<br>DD Copy View C<br>Hologram Ordered Qty 90000 C<br>Series* PLEASE ENTER SERIES                                      | 0          | D Amount   | 50,031.00           |  | . |
| DD Bank ICIC I<br>DD Copy* View I<br>Hologram Ordered Qty 90000 I<br>Series* PLEASE ENTER SERIES                                                              |            | DD Date    | 03-Feb-2022         |  |   |
| DD Copy* View<br>Hologram Ordered Qty 90000                                                                                                    |            | DD Bank    | ICIC                |  |   |
| Hologram Ordered Qty 90000                                                                                                    |            | DD Copy *  | View 🗹              |  |   |
| Series* PLEASE ENTER SERIES                                                                                                    | Hologram O | rdered Qty | 90000               |  |   |
|                                                                                                    |            | Series*    | PLEASE ENTER SERIES |  |   |
| Remark* Please enter remark                                                                                                    |            | Remark*    | Please enter remark |  |   |

• Click Send Request Button after that alert/popup Message is displayed .

| limbra | 183.82.106.234 says               |    | [Jenkin    |
|--------|-----------------------------------|----|------------|
|        | Request Forwarded to Manufacturer | е  | ession Tir |
|        |                                   | ок |            |
| Licen  | semanagement .                    |    | ) Dash     |

- Request forwarded to manufacturer then click on **OK**
- We need to login manufacturer in Firefox

### **MANUFACTURER LOGIN:**

• Login as manufacturer with valid user credentials

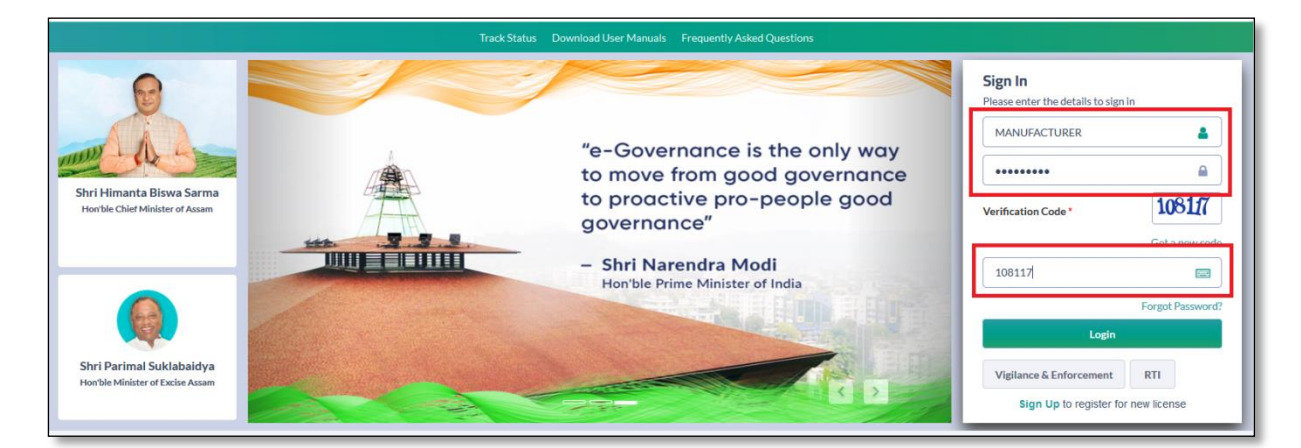

AE

ms

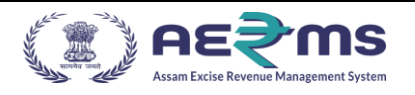

• Click on Indent Management tab in main icon and click on Bottling Unit sub tab

|                        |            |          | Welcome: Ms. TIRUMALA DEVI (Manufacturer) |
|------------------------|------------|----------|-------------------------------------------|
| C<br>Indent Management | Production | Dispatch |                                           |

• Search for Indent Number after displaying the Indent in Manufacturer login.

| () AE           | ms         |                   |                   |            |                 |                 |                 |               |             |         | 17 19 MSA        |                            |                |                |
|-----------------|------------|-------------------|-------------------|------------|-----------------|-----------------|-----------------|---------------|-------------|---------|------------------|----------------------------|----------------|----------------|
| I Activity Das  | shboard ~  | 🔝 Master Data 🗸   | Procurement -     | Dispatch ~ | 🔗 Hologram Proc | arement - 🚊 Lab | - 📴 Reports     | - Others      | - 🖪 Stock   | - 6     | e-Payment ~      |                            |                |                |
| BOTTLING UI     | NIT        |                   |                   |            |                 |                 |                 |               |             |         |                  | Holog                      | ram Procuremen | t / Bottling U |
|                 |            |                   |                   |            |                 |                 |                 |               | Start Date  | 03-Feb- | 2022             | End Date 📫 03-Fe           | b-2022         | Search         |
| 10 *            |            |                   |                   |            |                 |                 |                 |               |             |         |                  |                            | Search: 210515 | 5H22020373     |
| Request<br>Date | Bottling U | nit               | Hologram Quantity | DD Number  | Bank<br>Name    | Indent Number   | Order<br>Number | Permit Number | Amount(Rs.) | Purpose | Payment<br>Proof | Status/Action              | Prints         | Remarks        |
| 03-Feb-2022     | 1051 - M 9 | AROMA INDIA PVT L | TD 90000          | 4444444444 | I44 ICIC        | 210515H22020373 | NA              | NA            | 50,031.00   | IMFL    | View             | Forwarded to impector of E | eder - 88      | View           |
|                 |            |                   |                   |            |                 |                 |                 |               |             |         |                  |                            | Pre            | evious Next    |
|                 |            |                   |                   |            |                 |                 |                 |               |             |         |                  |                            |                |                |

- AE₹ ms Session Time Left : 59:51 | 🔔 | Home | Ms. TIRUMALA DEVI (Manufa A Production ~ 🗇 Dispatch 🗸 **BOTTLING UNIT** Indent Ma nt / Bottling Uni Start Date 🗰 03-Feb-2022 End Date 🇰 03-Feb-2022 Bottling Start Typing Bo Search 10 Search: 373 Bottling Hologram Indent No Order No Start Code End Code Purpose DD No DD Date Created on Status Remarks Unit Quantit 1051-M S AROMA 210515H22020373 1051HO2287 10512202001230001 10512202001320000 90000 IMFL 444444444444 03-Feb-2022 03-Feb-2022 INDIA PVT LTD Previous Next
- After that click on Forwarded to Manufacturer button in Status filed

• Getting popup Request for head quarters Indent after that click on Schedule for Production Button in manufacturer login.

| Schedule         Schedule         on after                                                                                                    |         |                                 |                   |        |                          |
|----------------------------------------------------------------------------------------------------|---------|---------------------------------|-------------------|--------|--------------------------|
| Betting       MSAROMA INDIA PVTIT         Hologram Ordered Qty       90000         DD No       444444444444         DD Amount       50031         DD Date       03 Feb-2022         DD Copy       Vew         Bank Name       CIC         DD Copy       Vew         Series       1051220200120001         Series       10512202001200001         Series       10512202001200001         Schedule       00 Feb-2022         Or production Schedule       00 Feb-2022         For production Schedule       00 Feb-2022         For production Schedule       00 Feb-2022         For production Schedule       00 Feb-2022                                                                                                    |         | Request Fi                      | rom Head Quarters | Ŷ      |                          |
| Image: Weight and the second second secon |         | Bottling<br>Unit/Wholesale Name |                   |        |                          |
| DD No       44444444444         DD Amount       50031         DD Capy       Vew         Bank Name       ICC         DD Date       03-Feb-2022         DD Capy       Vew         Bank Name       ICC         DD Capy       Vew         Bank Name       ICC         DD Capy       Vew         Bank Name       ICC         DD Capy       Vew         Bank Name       ICC         DD Capy       Vew         Bank Name       ICC         DD Capy       Vew         Bank Name       ICC         DD Capy       Vew         Bank Name       ICC         DD Capy       Vew         Bank Name       ICC         Bank Name       ICC         Bank Name       ICC         Bank Name       ICC         Bank Name       ICC         Bank Name       ICC         Bank Name       ICC         Bank Name       ICC         Bank Name       ICC         Bank Name       ICC         Bank Name       ICC         Bank Cape       Info Eastage                                                                                                    |         | Hologram Ordered Qty            | 90000             |        |                          |
| DD Amount       50031         DD Date       03 Feb-2022         DD Copy       Vew         Bank Name       ICIC         DD Date       03 Feb-2022         Verify all details aft         click on Schedule for         production Sthedule         series       131111         Production Schedule       05 Feb-2022         Image: Start Code       10512202001220001         Image: Start Code       10512202001220001         Image: Start Code       10512202001220001         Image: Start Code       10512202001220001         Image: Start Code       10512202001220001         Image: Start Code       10512202001220001         Image: Start Code       10512202001220001         Image: Start Code       1051220200120000         Image: Start Code       1051220200120000         Image: Start Code       1051220200120000         Image: Start Code       1051220200120000         Image: Start Code       1051220200120000         Image: Start Code       1051220200120000         Image: Start Code       1051220200120000         Image: Start Code       1051220200120000         Image: Start Code       1051220200120000         Image: Start Code                                                                                                    |         | DD No                           | 444444444444      |        |                          |
| u       03 Feb-2022         DD Copy       Vew         Bank Name       ICC         U       00 Date         00 Date       03 Feb-2022         U       00 Date         00 Date       03 Feb-2022         U       Verify all details aft         00 Date       105 1220 200 120001         U       Verify all details aft         105 1220 200 120001       intervention         Series       111111         Purpose       IMFL         Production Schedule       05 Feb-2022         Schedule For Production       or production Button                                                                                                    | e       | DD Amount                       | 50031             |        |                          |
| OD Copy       Vew         Bank Name       ICIC         ICD Date       03-Feb-2022         ICD Date       03-Feb-2022         Bank Name       ICIC         Bank Name       ICIC         Bank Name       <                                                                                                    |         | DD Date                         | 03-Feb-2022       |        |                          |
| Bank Name       ICIC         DD Date       03-Feb-202         DD Copy       View         Bank Name       ICIC         Bank Name       ICIC                                                                                                    | 2001    | DD Copy                         | View              | – )3-F |                          |
| DD Date       03-Feb-2022         DD Date       10512202001320001         Bark Name       101C         Start Code       10512202001320000         End Code       10512202001320000         Series       111111         Production Schedule For Production         Start Code       09-Feb-2022         Schedule For Production         Start Code       09-Feb-2022         Schedule For Production         Start Code       09-Feb-2022         Schedule For Production       Schedule For Production                                                                                                    |         | Bank Name                       | ICIC              |        |                          |
| Image: Distance of the control of the control of t |         |                                 |                   |        |                          |
| DD Copy       View         Bank Name       ICIC         Bank Name       ICIC         Start Code       10512202001230001         End Code       10512202001320000         Series       1111111         Purpose       IMFL         Production Schedule       03-Feb-2022         Date       03-Feb-2022         Fer       for production                                                                                                    |         | DD Date                         | 03-Feb-2022       | ~      | Verify all details after |
| Bank Name CCC<br>Start Code 10512202001230001<br>End Code 10512202001320000<br>Series 111111<br>Purpose IMFL<br>Production Schedule 03-Feb-2022<br>Schedule For Production<br>that popup Message                                                                                                    |         | DD Copy                         | View              | ы.     | click on Schedule for    |
| Start Code 10512202001230001<br>End Code 10512202001320000<br>Series 111111<br>Purpose IMFL<br>Production Schedule 03-Feb-2022<br>Schedule For Production                                                                                                    |         | Bank Name                       | ICIC              | ы.     | production Dutton        |
| End Code       10512202001320000         Series       111111         Purpose       IMFL         Production Schedule       03-Feb-2022         Schedule For Production           Schedule For Production           Image: Schedule For Production           Image: Schedule For Production                                                                                                    |         | Start Code                      | 10512202001230001 | ы.     |                          |
| e Series 111111<br>Purpose IMFL<br>Production Schedule 03-Feb-2022<br>Schedule For Production<br>that popup Message                                                                                                    |         | End Code                        | 10512202001320000 | 4      |                          |
| e IMFL O'Schedule O'S-Feb-2022 of for production that popup Message                                                                                                    |         | Series                          | 1111111           | ы.     |                          |
| le                                                                                                    | - 1     | Purpose                         | IMFL              | ы.     |                          |
| dule for Production for production that popup Message                                                                                                    |         | Production Schedule<br>Date     | 03-Feb-2022       | ы.     |                          |
| ter that popup Message                                                                                                    |         | Schedule For Produc             | tion              | ×      |                          |
| that popup Message                                                                                                    | edule 🖵 |                                 |                   |        | for production           |
|                                                                                                    | rter    |                                 |                   |        | that popup Message       |

|            | ·                    | ▲ End |
|------------|----------------------|-------|
| DD Date    | Production Scheduled |       |
| DD Copy    |                      |       |
| Bank Name  | ОК                   |       |
| Start Code | 10512202001230001    |       |
| End Code   | 10512202001320000    | 4     |

After click on Production tab in manufacturer login •

|                                     |                   |                |                   |                   |                      |            |               | . Alter         | works tool  |                                        | Management Syste    |
|-------------------------------------|-------------------|----------------|-------------------|-------------------|----------------------|------------|---------------|-----------------|-------------|----------------------------------------|---------------------|
| ⓒ Indent Manageme                   | nt v A Production | - 🕜 Dispatch - |                   |                   |                      |            |               |                 |             | Indent Mana                            | gement / Bottling ( |
| 10 •                                | Production Sche   | eduled history |                   |                   | Star                 | t Date 🛗 0 | 3-Feb-2022    | End Date 💼 03-F | eb-2022     | Bottling Start Typing Bottl<br>Search: | ling name Search    |
| Bottling Unit                       | Indent No         | Order No       | Start Code        | End Code          | Hologram<br>Quantity | Purpose    | DD No         | DD Date         | Created on  | Status                                 | Remarks             |
| 1051-<br>M S AROMA<br>INDIA PVT LTD | 21051SH22020373   | 1051HO2287     | 10512202001230001 | 10512202001320000 | 90000                | IMFL       | 4444444444444 | 03-Feb-2022     | 03-Feb-2022 | PRODUCTION SCHEDULED                   | View                |

• Search for Indent Number after displaying the Indent in Manufacturer login.

|                                      |                 |            |                        |                       |                   | Session Ti                   | me Left : 59:22   🔔   He | ome   Ms. TIRUMALA DEVI (Manufac |
|--------------------------------------|-----------------|------------|------------------------|-----------------------|-------------------|------------------------------|--------------------------|----------------------------------|
| 🔁 Indent Management 🗸                | Production ~    | Dispatch ~ |                        |                       |                   |                              |                          |                                  |
| PRODUCTION                           |                 |            |                        |                       |                   |                              |                          | Production / Pr                  |
|                                      |                 |            | Start Date 03-Feb-2022 | End Date i 03-Feb-202 | 22 Wholesale      | Start Typing Wholesale N;    | Bottling Units/Brewery   | Start Typing Bottling Unit:      |
| 10 *                                 |                 |            |                        |                       |                   |                              |                          | Search: 373                      |
| Bottling Units/Brewery<br>/Wholesale | Indent No       | Order No   | Start Code             | End Code              | Hologram Quantity | Production Scheduled<br>Date | Purpose                  | Status                           |
| 1051-<br>M S AROMA INDIA PVT<br>LTD  | 21051SH22020373 | 1051HO2287 | 10512202001230001      | 10512202001320000     | 90000             | 03-Feb-2022                  | IMFL                     | PRODUCTION SCHEDULED             |

• Click on Production Schedule button in status field after getting pop Production details and then click on Production Completed button

| tails                   | s                                                                                                    |
|-------------------------|----------------------------------------------------------------------------------------------------|
| M S AROMA INDIA PVT LTD | ]                                                                                                    |
| 90000                   | ]                                                                                                    |
| 10512202001230001       | ]                                                                                                    |
| 10512202001320000       | ]                                                                                                    |
| 1111111                 | ]                                                                                                    |
| 03-Feb-2022             | ]                                                                                                    |
| IMFL(Silver)            |                                                                                                    |
| Production Completed    |                                                                                                    |
|                         | tails         M S AROMA INDIA PVT LTD         90000         10512202001230001         10512202001320000         1111111         03-Feb-2022         IMFL(Silver) |

• Click on production Completed Button after that popup Message is displayed Production Completed

|                       |                      | Assam Excise Revenue Management System |
|-----------------------|----------------------|----------------------------------------|
| on De                 |                      |                                        |
| Bottling<br>ale Name  | Production Completed |                                        |
| ered Qty<br>tart Code | ОК                   |                                        |
| End Code              | 0054000000000        |                                        |

• After status is changed production completed in manufacturer login

| € AE? MS                             |                     |            |                          |                   |                     | Session Ti                   | ime Left : 57:59   🔔   Hor | ne   Ms. TIRUMALA DEVI (Manu |
|--------------------------------------|---------------------|------------|--------------------------|-------------------|---------------------|------------------------------|----------------------------|------------------------------|
| Indent Management ~                  | A Production - 🔭 Di | spatch ~   |                          |                   |                     |                              |                            |                              |
| PRODUCTION                           |                     |            |                          |                   |                     |                              |                            | Production /                 |
|                                      |                     |            | Start Date 🛗 03-Feb-2022 | End Date 🗎 03-    | -Feb-2022 Wholesale | Start Typing Wholesale N:    | Bottling Units/Brewery     | Start Typing Bottling Unit:  |
| 10 *                                 |                     |            |                          |                   |                     |                              |                            | Search: 373                  |
| Bottling Units/Brewery<br>/Wholesale | Indent No           | Order No   | Start Code               | End Code          | Hologram Quantity   | Production Scheduled<br>Date | Purpose                    | Status                       |
| 1051-<br>M S AROMA INDIA PVT<br>LTD  | 210515H22020373     | 1051HO2287 | 10512202001230001        | 10512202001320000 | 90000               | 03-Feb-2022                  | IMFL                       | PRODUCTION COMPLETED         |
|                                      |                     |            |                          |                   |                     |                              |                            | Previous                     |

• Then click on Dispatch tab after we need to click packing sub tab.

|                                      |                         |            |                          |                      |                   | Session Ti                   | ne Left : 53:26   🔔   Hoi | ne   Ms. TIRUMALA DEVI (Man | ufacturer)   [ |
|--------------------------------------|-------------------------|------------|--------------------------|----------------------|-------------------|------------------------------|---------------------------|-----------------------------|----------------|
| Indent Management ~                  | A Production -          | patch ~    |                          |                      |                   |                              |                           |                             |                |
| PRODUCTION                           | Draft<br>Packing        |            |                          |                      |                   |                              |                           | Production /                | Production     |
|                                      | Shipment<br>Spool Print |            | Start Date 🛗 03-Feb-2022 | End Date 🗎 03-Feb-20 | 22 Wholesale      | Start Typing Wholesale Na    | Bottling Units/Brewery    | Start Typing Bottling Unit: | Search         |
| 10 *                                 | Printer Config          |            |                          |                      |                   |                              |                           | Search: 373                 |                |
| Bottling Units/Brewery<br>/Wholesale | Indent No               | Order No   | Start Code               | End Code             | Hologram Quantity | Production Scheduled<br>Date | Purpose                   | Status                      |                |
| 1051-<br>M S AROMA INDIA PVT<br>LTD  | 210515H22020373         | 1051HO2287 | 10512202001230001        | 10512202001320000    | 90000             | 03-Feb-2022                  | IMFL                      | PRODUCTION COMPLETED        |                |
|                                      |                         |            |                          |                      |                   |                              |                           | Previous                    | ; Next         |

• Search for Indent Number after displaying the Indent in Manufacturer login.

![](_page_15_Picture_0.jpeg)

| () AE?ms                             |                           |            |                          |                   |             | Session Ti                          | ne Left : 59:48   🐥   Hoi | me   Ms. TIRUMALA DEVI (Manu | ufacturer) |
|--------------------------------------|---------------------------|------------|--------------------------|-------------------|-------------|-------------------------------------|---------------------------|------------------------------|------------|
| Indent Management •                  | A Production - 🕜 Dispatch | ~          |                          |                   |             |                                     |                           |                              |            |
| PACKING                              |                           |            |                          |                   |             |                                     |                           | Dispatch                     | h / Packin |
|                                      |                           |            | Start Date 📋 03-Feb-2022 | End Date 🛗        | 03-Feb-2022 | Wholesale Start Typing Wholesale N: | Bottling Units/Brewery    | Start Typing Bottling Unit:  | Search     |
| 10 -                                 |                           |            |                          |                   |             |                                     |                           | Search: 373                  |            |
| Bottling Units/Brewery<br>/Wholesale | Indent No.                | Order No.  | Production Completed On  | Hologram Quantity | Purpose     | Production Details                  | Status                    | Action                       |            |
| 1051-<br>M S AROMA INDIA PVT LTD     | 210515H22020373           | 1051HO2287 | 03-Feb-2022              | 90000             | IMFL        | Start Hologram Packing              | Pending                   | ۲                            |            |
|                                      |                           |            |                          |                   |             |                                     |                           | Previous                     | Next       |

- Click on Start Hologram packing in production details field.
- New Hologram packing page is displaying

| AE?MS<br>AE?MS       |                     | Session Time Lr   |
|----------------------|---------------------|-------------------|
| Tindent Management > | 🗇 Dispatch -        |                   |
| NEW HOLOGRAM PACKING |                     |                   |
|                      | Hologram Start Code | 10512202001230001 |
|                      | Quantity            | 90000             |
|                      |                     | Generate Cancel   |
|                      |                     |                   |
|                      |                     |                   |

- Getting java plug-in security popup
- Select check box and click on Rum

![](_page_15_Picture_7.jpeg)

![](_page_16_Picture_0.jpeg)

• After displaying New Hologram packing page and click on generate button

|                                               |                     | Sexsio            | on Time Le |
|-----------------------------------------------|---------------------|-------------------|------------|
| Indent Management v A Production v Dispatch v |                     |                   |            |
| NEW HOLOGRAM PACKING                          |                     |                   |            |
|                                               | Hologram Start Code | 10512202001230001 |            |
|                                               | Quantity            | 90000             |            |
|                                               | [                   | Generate          |            |
|                                               |                     |                   |            |
|                                               |                     |                   |            |

• Again security alert popup is getting and click on allow

| Security Warning |                                                                                                    |  |  |  |  |  |  |  |
|------------------|----------------------------------------------------------------------------------------------------|--|--|--|--|--|--|--|
| <b>1</b>         | Allow access to the following application from this web site?                                                                                                    |  |  |  |  |  |  |  |
|                  | Web Site: http://183.82.106.234                                                                                                    |  |  |  |  |  |  |  |
|                  | Application: jzebra.Main<br>Publisher: UNKNOWN                                                                                                    |  |  |  |  |  |  |  |
|                  | This web site is requesting access and control of the Java application shown above.<br>Allow access only if you trust the web site and know that the application is<br>intended to run on this site. |  |  |  |  |  |  |  |
|                  | Allow Do Not Allow                                                                                                    |  |  |  |  |  |  |  |
| <b>!</b>         | <u>Aore information</u>                                                                                                    |  |  |  |  |  |  |  |

- Automatically getting Spool & Cartoon Codes in TSC Printer
- Spool code start with **SB**, Cartoon code start with **89**

## Spool code:

![](_page_17_Picture_0.jpeg)

### Cartoon code:

| Carton Barcode No : 8901053H0221931053330000170222C30A                         |
|--------------------------------------------------------------------------------|
| Location Code : 1053 - Colour : Silver - IMFL                                  |
| Location Name : PRAGATI LIQUOR INDUSTRIES (A UNIT OF J. D. VENTURES PVT. LTD.; |
| SP1 : Range 10532202031110001 to 10532202031120000                             |
| SP2 : Range 10532202031120001 to 10532202031130000                             |
| 8P3 : Range 10532202031130001 to 10532202031140000                             |
|                                                                                |
|                                                                                |

• Automatically getting Spool & Cartoon Codes in TSC Printer .

**MS** 

![](_page_18_Picture_0.jpeg)

• Completing the Spool and Cartoon bar code scanning process after indent go to shipment tab

| () AE? MS                        |                                             |             |                   |              |                       |            | Se                             | ssion Time Left : 59:42 | 🜲   Home   Ms. TIRU           | MALA DEVI (Manufacturer) |
|----------------------------------|---------------------------------------------|-------------|-------------------|--------------|-----------------------|------------|--------------------------------|-------------------------|-------------------------------|--------------------------|
| 🔁 Indent Management - 🔺 Produ    | iction - Dispatch -                         |             |                   |              |                       |            |                                |                         |                               |                          |
| SHIPMENT                         | Draft<br>Packing<br>Shipment<br>Spool Print | s           | art Date 📋 03-Feb | -2022        | End Date 📋 03-Feb-202 | 2 Wh       | olesale Start Typing Wholesale | N: Bottling Units       | Brewery Start Typing Br       | Dispatch / Shipmer       |
| 10 *                             | Printer Config                              |             |                   |              |                       |            |                                |                         | Searc                         | h: 210515H22020373       |
| Bottling Units/Brewery/Wholesale | Permit No.                                  | Permit Date | Invoice Number    | Invoice Date | Indent No.            | Order No.  | Hologram Quantity              | Purpose                 | Production<br>Completion Date | Status                   |
| 1051-<br>M SAROMA INDIA PVT LTD  | 1051IVP2242                                 | 03-FEB-22   |                   |              | 21051SH22020373       | 1051HO2287 | 90000                          | IMFL                    | 03-Feb-2022                   | Ready for Dispatch       |
|                                  |                                             |             |                   |              |                       |            |                                |                         |                               | Previous Next            |

- Status is changed to displaying Ready to Dispatch
- We Need to click on ready to dispatch button in status field

|     |                         |                           | X | •  |
|-----|-------------------------|---------------------------|---|----|
|     |                         |                           |   |    |
| 0   | Permit No:              | 1051IVP2242               |   | ho |
|     | Order No:               | 1051HO2287                |   |    |
|     | Series:                 | 1111111                   |   |    |
| umt | Start Code:             | 10512202001230001         |   |    |
|     | End Code:               | 10512202001320000         |   |    |
|     | Invoice Date:           | 03-Feb-2022               |   |    |
|     | Invoice Number:         | Please enter Invoice Numl |   |    |
|     | Scan The Carton Barcode | 3                         |   |    |
|     | Scan Permit No:         |                           |   |    |
|     | Scan Carton Ne:         | (or)                      |   |    |
|     |                         |                           |   |    |

![](_page_19_Picture_0.jpeg)

- After Getting pop for shipment details.
- Enter Invoice Number & given date for invoice
- Scan Permit No Or Scan Carton No after click on tab
- Getting popup complete

| nit No        |             |
|---------------|-------------|
| er No         | complete    |
| es:           |             |
| t Cod<br>Code | ОК          |
| ice Date:     | 03-Feb-2022 |

• Change status for Dispatch in manufacturer login shipment view page

| () AE≷MS<br>Interleventer                         |                            |              |                       |            | Se                     | ssion Time Left : 59:00 | 🜲   Home   Ms. TIRUI          | MALA DEVI (Manufacturer) |
|---------------------------------------------------|----------------------------|--------------|-----------------------|------------|------------------------|-------------------------|-------------------------------|--------------------------|
| 🔄 Indent Management - 🔺 Production - 🕜 Dispatch - |                            |              |                       |            |                        |                         |                               |                          |
| SHIPMENT                                          |                            |              |                       |            |                        |                         |                               | Dispatch / Shipm         |
|                                                   | Start Date 🛗 03-Fe         | b-2022       | End Date 🗎 03-Feb-202 | 2 Wh       | Start Typing Wholesale | N: Bottling Units       | Brewery Start Typing Bo       | ttling Unit: Search      |
| 10 *                                              |                            |              |                       |            |                        |                         | Search                        | s 373                    |
| Bottling Units/Brewery/Wholesale Permit No.       | Permit Date Invoice Number | Invoice Date | Indent No.            | Order No.  | Hologram Quantity      | Purpose                 | Production<br>Completion Date | Status                   |
| 1051-<br>M SAROMA INDIA PVT LTD 1051/VP2242       | 03-FEB-22 5454645          | 03-Feb-2022  | 21051SH22020373       | 1051HO2287 | 90000                  | IMFL                    | 03-Feb-2022                   | Dispatched               |
|                                                   |                            |              |                       |            |                        |                         |                               | Previous Next            |
|                                                   |                            |              |                       |            |                        |                         |                               |                          |

• We need login Hologram IOE.

## **Hologram IOE:**

![](_page_20_Picture_0.jpeg)

• Login as Hologram IOE with valid user credentials

| 8                                                            |                                                           | Sign In<br>Please enter the details to sign in        |                          |
|--------------------------------------------------------------|-----------------------------------------------------------|-------------------------------------------------------|--------------------------|
|                                                              | e-Governance                                              | HOLOGRAM_IOE                                          | <u>ه</u>                 |
| Shri Himanta Biswa Sarma<br>Honble Chief Minister of Assam   | A few Keystrokes can bring<br>smiles on millions of faces | Verification Code*                                    | 674338<br>Get a new code |
|                                                              | - Shri Narendra Modi<br>(Hon'ble Prime Minister of India) | 674338<br>Login                                       | Forgot Password?         |
| Shri Parimal Suklabaidya<br>Horible Minister of Excise Assam |                                                           | Vigilance & Enforcement R1<br>Sign Up to register for | fi<br>new license        |

Click on Hologram Procurement main icon

| () AE≷MS                 |
|--------------------------|
| ∂ δ Hologram Procurement |
|                          |
|                          |

- Displaying Bottling unit view page and search indent number
- Status is displaying Dispatch from manufacturer

|                 | €₹ms                           |                      |               |           |                 |              |                  |             | Sessio     | n Tîme Left : 5  | 9:49   🌲   Home   Mr. NAREI   | NDRA (Holoj    | gram Officer)   🗗 |
|-----------------|--------------------------------|----------------------|---------------|-----------|-----------------|--------------|------------------|-------------|------------|------------------|-------------------------------|----------------|-------------------|
| 🔗 Hologi        | am Procurement v               |                      |               |           |                 |              |                  |             |            |                  |                               |                |                   |
| BOTTLIN         | GUNIT                          |                      |               |           |                 |              |                  |             |            |                  | Hologram Pro                  | curement       | / Bottling Unit   |
|                 |                                |                      |               |           | Start Date      | 03-Feb-2022  | E                | nd Date 🛗 0 | 3-Feb-2022 |                  | Bottling Unit Start Typing Bo | ttling Unit I  | Search            |
| 10              | ¥                              |                      |               |           |                 |              |                  |             |            |                  | Search:                       | 210515H        | 22020373          |
| Request<br>Date | Bottling Unit                  | Hologram<br>Quantity | DD Number     | Bank Name | Indent Number   | Order Number | Permit<br>Number | Amount(Rs.) | Purpose    | Payment<br>Proof | Status/Action                 | Prints         | Remarks           |
| 03-Feb-<br>2022 | 1051 - M S AROMA INDIA PVT LTD | 90000                | 4444444444444 | ICIC      | 210515H22020373 | 1051HO2287   | 1051IVP2242      | 50,031.00   | IMFL       | View             | Dispatched from Manufacturer  | <del>6</del> 6 | View              |
|                 |                                |                      |               |           |                 |              |                  |             |            |                  |                               | Previo         | ous Next          |
|                 |                                |                      |               |           |                 |              |                  |             |            |                  |                               |                |                   |

• Status is displaying Dispatch from manufacturer

![](_page_21_Picture_0.jpeg)

| (1) <mark>A</mark> | E≷ms                           |                      |               |           |                 |              |                  |              | Sessic      |                  | 9:49   🌲   Home   Mr. N.  | ARENDRA (Hold     | gram Officer)   🗗 |
|--------------------|--------------------------------|----------------------|---------------|-----------|-----------------|--------------|------------------|--------------|-------------|------------------|---------------------------|-------------------|-------------------|
| 🗷 Hologra          | m Procurement -                |                      |               |           |                 |              |                  |              |             |                  |                           |                   |                   |
| BOTTLING           | 5 UNIT                         |                      |               |           |                 |              |                  |              |             |                  | Hologram                  | Procurement       | / Bottling Unit   |
|                    |                                |                      |               |           | Start Date      | 03-Feb-2022  | :                | ind Date 🛗 G | 13-Feb-2022 |                  | Bottling Unit Start Typin | g Bottling Unit I | Search            |
| 10 -               |                                |                      |               |           |                 |              |                  |              |             |                  | Sea                       | ch: 210515H       | 22020373          |
| Request<br>Date    | Bottling Unit                  | Hologram<br>Quantity | DD Number     | Bank Name | Indent Number   | Order Number | Permit<br>Number | Amount(Rs.)  | Purpose     | Payment<br>Proof | Status/Action             | Prints            | Remarks           |
| 03-Feb-<br>2022    | 1051 - M S AROMA INDIA PVT LTD | 90000                | 4444444444444 | ICIC      | 210515H22020373 | 1051HO2287   | 1051IVP2242      | 50,031.00    | IMFL        | View             | Dispatched from Manufactu | -                 | View              |
|                    |                                |                      |               |           |                 |              |                  |              |             |                  |                           | Prev              | ious Next         |
|                    |                                |                      |               |           |                 |              |                  |              |             |                  |                           |                   |                   |

• After we need to click dispatch from manufacturer button in status field

• Displaying Popup page Scan Permit No & Barcode

| ٩DC  | Scan Permit No & Barcode           | ×    | mount(Rs |
|------|------------------------------------|------|----------|
| 1444 | Scan The Permit No                 |      | 0,031.00 |
|      | Scan:<br>Scan The Carton Barcode 3 | (OR) |          |
|      | Scan:                              |      |          |
|      |                                    |      |          |

• User can Scan either permit No which is on permit dispatch print or Carton barcodes which are available on each carton

![](_page_22_Picture_0.jpeg)

• Once scanning was completed after displaying popup is completed.

| /index.php           | /SH/shi      | indent_view                                                                                              |    |           |         |                |
|----------------------|--------------|----------------------------------------------------------------------------------------------------|----|-----------|---------|----------------|
| esting Tu            | Zir          | 183.82.106.234 says<br>complete<br>OK<br>Start Date 103-Feb-2022                                         |    | [Jenkins] |         | W3Sch<br>03-Fe |
| ogram<br>ntity<br>00 | DD N<br>4444 | Scan Permit No & Barcode<br>Scan The Permit No<br>Scan 1051IVP2242<br>Scan The Carton Barcode 3<br>Scan: | R) | ,03       | int(Rs. | .) P<br>IN     |

• After click on ok status was changed to Forwarded to Manager.

|              | A         | ε≷ms                           |                      |               |           |                 |              |                  |               | Session    | Tîme Left : 5   | 14:25   🌲   Home   Mr. NAR   | ENDRA (Hold   | gram Officer) |
|--------------|-----------|--------------------------------|----------------------|---------------|-----------|-----------------|--------------|------------------|---------------|------------|-----------------|------------------------------|---------------|---------------|
| А н          | olograr   | n Procurement v                |                      |               |           |                 |              |                  |               |            |                 |                              |               |               |
| BOTT         | LING      | UNIT                           |                      |               |           |                 |              |                  |               |            |                 | Hologram Pr                  | ocurement     | / Bottling Ur |
|              |           |                                |                      |               |           | Start Date      | 03-Feb-2022  |                  | End Date 📋 03 | I-Feb-2022 |                 | Bottling Unit Start Typing B | Bottling Unit | Search        |
| 10           |           |                                |                      |               |           |                 |              |                  |               |            |                 | Search                       | 1051IVP:      | 2242          |
| Requ<br>Date | uest<br>: | Bottling Unit                  | Hologram<br>Quantity | DD Number     | Bank Name | Indent Number   | Order Number | Permit<br>Number | Amount(Rs.)   | Purpose    | Paymen<br>Proof | t Status/Action              | Prints        | Remarks       |
| 03-F<br>2022 | eb-<br>2  | 1051 - M S AROMA INDIA PVT LTD | 90000                | 4444444444444 | ICIC      | 21051SH22020373 | 1051HO2287   | 1051IVP224       | 42 50,031.00  | IMFL       | View            | Forwarded to manager         | 88            | View          |
|              |           |                                |                      |               |           |                 |              |                  |               |            |                 |                              | Previ         | ious Next     |
|              |           |                                |                      |               |           |                 |              |                  |               |            |                 |                              |               |               |
|              |           |                                |                      |               |           |                 |              |                  |               |            |                 |                              |               |               |
|              |           |                                |                      |               |           |                 |              |                  |               |            |                 |                              |               |               |
|              |           |                                |                      |               |           |                 |              |                  |               |            |                 | 22                           | Ра            | g e           |

![](_page_23_Picture_0.jpeg)

• We need to login manager for bottling unit

## **Bottling unit manager login:**

• Once user is logged into the application as Clerk, a dashboard with modules will be shown.

|                             |            |             |          |                                    | Welcome: Mr. MOON DAS(Manager) |
|-----------------------------|------------|-------------|----------|------------------------------------|--------------------------------|
| E III<br>Activity Dashboard | Aster Data | Procurement | Dispatch | <i>∂</i> o<br>Hologram Procurement | Lab                            |
| C'<br>Reports               | Others     | e-Payment   | Route    | Stock                              |                                |
|                             |            |             |          |                                    |                                |

- User needs to click on Hologram Procurement Tab after click on sub tab Bottling unit
- User should go to Bottling unit Tab & click on .

| (I) A           | EZ MS                             |                      |              |              | Session Time Left : 59:56   🖛       |              |                  |             | MSAROMA INDIA PVT LTD   Home   Mr. MOON DAS (Manager) |                  |                            |               |             |
|-----------------|-----------------------------------|----------------------|--------------|--------------|-------------------------------------|--------------|------------------|-------------|-------------------------------------------------------|------------------|----------------------------|---------------|-------------|
| Activit         | y Dashboard - 👔 Master            | Data 🗸 📑 Pi          | rocurement ~ | Dispatch ~   | A Hologram Procure                  | ment 🗸 🔒 La  | b - 🗗 Repo       | rts - 🛅 O   | thers ~                                               | 5 Stock v        | 🐻 e-Payment ~ 🐻            | Route ~       |             |
| BOTTLIN         | GUNIT                             |                      |              |              | Bottling Unit<br>Hologram Inventory |              |                  |             |                                                       |                  | Hologram Proc              | urement       | Bottling Ur |
|                 |                                   |                      |              |              |                                     |              | Start            | Date 🛗 03-  | Feb-2022                                              | E                | nd Date 🗎 03-Feb-2022      |               | Search      |
| 10              | •                                 |                      |              |              |                                     |              |                  |             |                                                       |                  | Search:                    |               |             |
| Request<br>Date | Bottling Unit                     | Hologram<br>Quantity | DD Number    | Bank<br>Name | Indent Number                       | Order Number | Permit<br>Number | Amount(Rs.) | Purpose                                               | Payment<br>Proof | Status/Action              | Prints        | Remarks     |
| 03-Feb-<br>2022 | 1051 - M S AROMA INDIA<br>PVT LTD | 30000                | 2323222      | SBI          | 21051SH22020369                     | NA           | NA               | 16,677.00   | IMFL                                                  | View             | Forwarded To Head Quarters | <del>88</del> | View        |
| 03-Feb-<br>2022 | 1051 - M S AROMA INDIA<br>PVT LTD | 60000                | 1010         | icici        | 210515H22020371                     | 1051HO2284   | 1051IVP2240      | 33,354.00   | IMFL                                                  | View             | Hologram Received          | 88<br>88      | View        |
| 03-Feb-<br>2022 | 1051 - M S AROMA INDIA<br>PVT LTD | 60000                | 1111         | sbi          | 210515H22020372                     | 1051HO2285   | NA               | 33,354.00   | IMFL                                                  | View             | Forwarded to manufacturer  | 88            | View        |

• Click on Bottling unit sub tab to Applicant login

|             | AE₹MS                                  |
|-------------|----------------------------------------|
| Martin Card | Assam Excise Revenue Management System |

|                 | i≷ms                              |                      |                    |              |                     |                |                | Ses         | ion Time Left : S | 99:53  MS        | 5 AROMA INDIA PVT LTD   Ho | me   Mr. MOON E | )AS (Manager)   🗗 |
|-----------------|-----------------------------------|----------------------|--------------------|--------------|---------------------|----------------|----------------|-------------|-------------------|------------------|----------------------------|-----------------|-------------------|
| 1 Activity      | Dashboard - 🔝 Master Data         | - 👔 Procurem         | ent - 🚯 Dispatch - | 🔗 Hok        | ogram Procurement ~ | 🛓 Lab - 🛛 🗗 Re | ports - 🚺 Othe | rs - 🖪 Stoc | k - 🔒 e           | -Payment -       | 😣 Route -                  |                 |                   |
| BOTTLING        | UNIT                              |                      |                    |              |                     |                |                |             |                   |                  | Hologra                    | am Procurement  | / Bottling Unit   |
|                 |                                   |                      |                    |              |                     |                |                | Start Date  | 03-Feb-2          | 2022             | End Date 🛗 03-Feb          | -2022           | Search            |
| 10 *            |                                   |                      |                    |              |                     |                |                |             |                   |                  | :                          | Search:         |                   |
| Request<br>Date | Bottling Unit                     | Hologram<br>Quantity | DD Number          | Bank<br>Name | Indent Number       | Order Number   | Permit Number  | Amount(Rs.) | Purpose           | Payment<br>Proof | Status/Action              | Prints          | Remarks           |
| 03-Feb-<br>2022 | 1051 - M S AROMA INDIA<br>PVT LTD | 30000                | 2323222            | SBI          | 21051SH22020369     | NA             | NA             | 16,677.00   | IMFL              | View             | Forwarded To Head Quarters | <del>88</del>   | View              |
| 03-Feb-<br>2022 | 1051 - M S AROMA INDIA<br>PVT LTD | 60000                | 1010               | icici        | 21051SH22020371     | 1051HO2284     | 1051IVP2240    | 33,354.00   | IMFL              | View             | Hologram Received          | 888<br>8        | View              |
| 03-Feb-<br>2022 | 1051 - M S AROMA INDIA<br>PVT LTD | 60000                | 1111               | sbi          | 210515H22020372     | 1051HO2285     | NA             | 33,354.00   | IMFL              | View             | Forwarded to manufacturer  | <del>88</del>   | View              |
| 03-Feb-<br>2022 | 1051 - M S AROMA INDIA<br>PVT LTD | 30000                | 12222112           | bb           | 21051SH22020367     | 1051HO2282     | 1051IVP2238    | 16,677.00   | IMFL              | View             | Forwarded to manufacturer  | 88              | View              |
| 03-Feb-<br>2022 | 1051 - M S AROMA INDIA<br>PVT LTD | 30000                | 22222              | sbi          | 210515H22020368     | 1051HO2281     | NA             | 16,677.00   | IMFL              | View             | Forwarded to manufacturer  | <del>00</del>   | View              |
| 03-Feb-<br>2022 | 1051 - M S AROMA INDIA<br>PVT LTD | 90000                | 32523523523523     | ICIC         | 21051SH22020370     | 1051HO2283     | 1051/VP2239    | 50,031.00   | IMFL              | View             | Hologram Received          | 888<br>8        | View              |
| + Hologra       | m Purchase Indent                 |                      |                    |              |                     |                |                |             |                   |                  |                            | Prev            | ious Next         |

• Click on Authorization letter button in status field

|                 | ms                             |                   |               |                 |                  |              |               | Session Ti   | ime Left : 59:55 | M SAROM     | IA INDIA PVT LTD   Home       | Mr. MOON D    | AS (Manager)   |
|-----------------|--------------------------------|-------------------|---------------|-----------------|------------------|--------------|---------------|--------------|------------------|-------------|-------------------------------|---------------|----------------|
| Activity Das    | shboard ~ 🔚 Master Data ~      | 🗄 Procurement -   | Dispatch ~ 🧷  | Hologram Procur | rement - 📕 Lab - | 🗗 Reports v  | Others ~      | 🐻 Stock -    | 🐻 e-Payme        | nt - 🐻 R    | oute ~                        |               |                |
| BOTTLING U      | NIT                            |                   |               |                 |                  |              |               |              |                  |             | Hologram P                    | rocurement    | / Bottling Uni |
|                 |                                |                   |               |                 |                  |              |               | Start Date 📋 | 03-Feb-2022      | En          | d Date 🛗 03-Feb-202           | 2             | Search         |
| 10 *            |                                |                   |               |                 |                  |              |               |              |                  |             | Searc                         | h: 373        |                |
| Request<br>Date | Bottling Unit                  | Hologram Quantity | DD Number     | Bank<br>Name    | Indent Number    | Order Number | Permit Number | Amount(Rs.)  | Purpose Pa       | yment Proof | Status/Action                 | Prints        | Remarks        |
| 03-Feb-2022     | 1051 - M S AROMA INDIA PVT LTD | 90000             | 4444444444444 | ICIC            | 210515H22020373  | 1051HO2287   | 1051IVP2242   | 50,031.00    | IMFL             | View        | Generate authorization letter | <del>88</del> | View           |
| + Hologram P    | urchase Indent                 |                   |               |                 |                  |              |               |              |                  |             |                               | Previ         | ous Next       |

• Displaying popup for authorization details

| SI.No   | Indent Nu            | mber        | Order Quantity      | Amount (Rs.) |
|---------|----------------------|-------------|---------------------|--------------|
| 1       | 21051SH2             | 22020373    | 90000               | 50031        |
| Authori | ized Person<br>Name* | Enter Name  | 2                   |              |
| Fath    | er's Name*           | Enter Name  | e                   |              |
| Mobi    | le Number*           | E.G. 01234  | 56789               |              |
|         | ID Proof*            | Pan Numbe   | er O Aadhaar Number |              |
| Pa      | in Number*           | E.G. AAAAA  | 49999A              |              |
|         | Address*             | Enter Addre | ss                  |              |

• Enter all mandatory filed after click on generate button in manager login

![](_page_25_Picture_0.jpeg)

• Pop up is getting data saved successfully

| limbra     | 183.82.106.234<br>Data saved Succe | says<br>sfully. |                   |          | ок       | [Jenkins<br>Ses |
|------------|------------------------------------|-----------------|-------------------|----------|----------|-----------------|
| <i>d</i> , | Hologi ulli Frocus cili            |                 |                   | cporta - | Ouncis - | <b>₽</b> 8 S    |
|            |                                    |                 |                   |          |          |                 |
|            | Authorizatio                       | n Details       | ;                 |          | ×        | ate             |
|            | 1 2100100                          | 22020373        | 70000             | 20031    |          |                 |
| r          | Authorized Person<br>Name*         | tirumala        |                   |          |          | ount            |
| 44         | Father's Name*                     | sri             |                   |          |          | )31.0           |
|            | Mobile Number*                     | 70323779        | 56                |          |          |                 |
|            | ID Proof*                          | O Pan Numb      | er 🖲 Aadhaar Numb | er       |          |                 |
|            | Aadhaar Number*                    | 66666666        | 5666              |          |          |                 |
|            | Address*                           | sdhsdhshdf      | li                |          |          |                 |
|            |                                    |                 |                   |          | 1        |                 |
|            |                                    |                 |                   |          |          |                 |

• After Status was changed Authorization letter generated

| € AE ₹ MS                                    |                             |                    |                 |              |               | Session Ti    | ime Left : 59:54 | 15417 M S ARO | DMA INDIA PVT LI | TD   Home    |
|----------------------------------------------|-----------------------------|--------------------|-----------------|--------------|---------------|---------------|------------------|---------------|------------------|--------------|
| 🖅 Activity Dashboard ~ 🚺 Master Data ~ 📑 Pro | ocurement - 🛛 🗐 Dispatch -  | 8 Hologram Procure | ement 🗸 💄 Lab 🗸 | 🛛 Reports -  | Others ~      | 🚯 Stock -     | 🐻 e-Payı         | ment -> 🖪     | Route ~          |              |
| BOTTLING UNIT                                |                             |                    |                 |              |               |               |                  |               |                  | Hologram Pr  |
|                                              |                             |                    |                 |              | S             | Start Date  🛗 | 03-Feb-2022      |               | End Date 🛗       | 03-Feb-2022  |
| 10 *                                         |                             |                    |                 |              |               |               |                  |               |                  | Search       |
| Request Date Bottling Unit H                 | Hologram Quantity DD Number | Bank<br>Name       | Indent Number   | Order Number | Permit Number | Amount(Rs.)   | Purpose          | Payment Proo  | f Status/Actio   | n            |
| 03-Feb-2022 1051 - M S AROMA INDIA PVT LTD 9 | 20000 444444444444          | 14 ICIC            | 210515H22020373 | 1051HO2287   | 1051IVP2242   | 50,031.00     | IMFL             | View          | Authorized lett  | er generated |
| + Hologram Purchase Indent                   |                             |                    |                 |              |               |               |                  |               |                  |              |
|                                              |                             |                    |                 |              |               |               |                  |               |                  |              |
|                                              |                             |                    |                 |              |               |               |                  |               |                  |              |

• We need to login for Hologram IOE

![](_page_26_Picture_0.jpeg)

## **Hologram IOE:**

• Login as Hologram IOE with valid user credentials

|                                 | Track Status Download User Manuals Frequently Asked Questions |                                                |                  |
|---------------------------------|---------------------------------------------------------------|------------------------------------------------|------------------|
| Q                               |                                                               | Sign In<br>Please enter the details to sign in |                  |
|                                 |                                                               | HOLOGRAM_IOE                                   | ۵                |
| and the second                  | e-Governance                                                  | ••••••                                         | ۵                |
| Shri Himanta Biswa Sarma        | A few Keystrokes can bring                                    | Verification Code *                            | 674338           |
| Hon'ble Chief Minister of Assam | smiles on millions of faces                                   | 6                                              | Get a new code   |
|                                 | Shei Marandan Madi                                            | 674338                                         | 52               |
|                                 | (Hon'ble Prime Minister of India)                             | Login                                          | Forgot Password? |
| Shri Parimal Suklabaidya        |                                                               | Vigilance & Enforcement RTI                    |                  |
|                                 |                                                               | Sign Up to register for new lit                | ense             |
|                                 |                                                               |                                                |                  |

• Click on Hologram Procurement main icon

![](_page_26_Picture_5.jpeg)

• Displaying Bottling unit view page and search indent number

|                 | E <b>⋛ MS</b><br>Interactive   |                      |               |           |                 |              |                  |             | Session   | Time Left : 59:  | 50   🌲   Home   Mr. NAREM     | VDRA (Holog   | gram Officer) |
|-----------------|--------------------------------|----------------------|---------------|-----------|-----------------|--------------|------------------|-------------|-----------|------------------|-------------------------------|---------------|---------------|
| 🧷 Hologra       | n Procurement v                |                      |               |           |                 |              |                  |             |           |                  |                               |               |               |
| BOTTLING        | UNIT                           |                      |               |           |                 |              |                  |             |           |                  | Hologram Proc                 | urement /     | Bottling Ur   |
|                 |                                |                      |               |           | Start Date      | 03-Feb-2022  | Enc              | Date 🗰 03   | -Feb-2022 | E                | Bottling Unit Start Typing Bo | ttling Unit I | Search        |
| 10 .            |                                |                      |               |           |                 |              |                  |             |           |                  | Search:                       | 373           |               |
| Request<br>Date | Bottling Unit                  | Hologram<br>Quantity | DD Number     | Bank Name | Indent Number   | Order Number | Permit<br>Number | Amount(Rs.) | Purpose   | Payment<br>Proof | Status/Action                 | Prints        | Remarks       |
| 03-Feb-<br>2022 | 1051 - M S AROMA INDIA PVT LTD | 90000                | 4444444444444 | ICIC      | 210515H22020373 | 1051HO2287   | 1051IVP2242      | 50,031.00   | IMFL      | View             | Authorized letter generated   | 88<br>8       | View          |
|                 |                                |                      |               |           |                 |              |                  |             |           |                  |                               | Previo        | us Next       |

- After click on authorization letter generated button in status filed.
- Displaying popup Scan permit No.

| Scan Permit No       Ar ou         Scan The Permit No       50 03         Scan:       Scan:         Scan The Carton Barcode 3       (OR) |      | and and | Assam Excise Revenue Manage |
|----------------------------------------------------------------------------------------------------|------|---------|-----------------------------|
| Scan The Permit No 50 03 Scan: Scan: Correction Barcode 3 (OR)                                                                           | ×    | Ar ou   |                             |
| Scan The Carton Barcode 3 (OR)                                                                                                    |      | 5C D3   |                             |
|                                                                                                    | (OR) |         |                             |
| Scan:                                                                                                    |      | (OR)    | × Ar ou<br>50 D3<br>(OR)    |

- User can Scan either permit No which is on permit dispatch print or Carton barcodes which are available on each carton
- After completing the scanning process click on tab
- Displaying another popup One time Password and OTP send to authorization person
- Enter OTP and click on save button

| Tan Zin | nbra<br>18 | 33.82.106.234 says              | [Jenkins] |
|---------|------------|---------------------------------|-----------|
|         | H          | ologram dispatched successfully |           |
|         | -          | ок                              |           |
|         |            |                                 |           |
|         |            |                                 |           |
|         |            | Start Date 🗰 03-Feb-2022        | End Date  |
|         |            | _                               |           |
|         |            | 0                               |           |
| DDI     | Sca        | e Ti b i                        | × Amo     |
| 444     | Scan       | One Time Password               | 50.02     |
| 444     |            | Enter One Time Password         | 50,0,     |
|         | Scan       | 712589                          |           |
|         |            | Time left: 77 s conds Save OTP  |           |
|         | l          |                                 |           |
| _       |            |                                 |           |

- After getting another pop-up Hologram dispatched successfully.
- Status was changed Dispatched From Hologram officer

![](_page_28_Picture_0.jpeg)

We need to Login.

## Wholesale Manager Login:

• Once user is logged into the application as Clerk, a dashboard with modules will be shown.

|                             |             |             |          |                            | Welcome: Mr. MOON DAS(Manager) [ |
|-----------------------------|-------------|-------------|----------|----------------------------|----------------------------------|
| E III<br>Activity Dashboard | Aaster Data | Procurement | Dispatch | Do<br>Hologram Procurement | Д<br>Lab                         |
| Reports                     | Others      | e-Payment   | Route    | Stock                      |                                  |
|                             |             |             |          |                            |                                  |

- User needs to click on Hologram Procurement Tab after click on sub tab Bottling unit
- User should go to Wholesale Tab & click on .

|   | <b>)</b> A      | E₹ms                       |                      |                                 |                            |                  |                    |               |             | Ses     | sion Time Lef    | t:59:56 <mark>34840</mark> Home | Mr. MAYANK AGARV       | VAL (Manager)   🗗 |
|---|-----------------|----------------------------|----------------------|---------------------------------|----------------------------|------------------|--------------------|---------------|-------------|---------|------------------|---------------------------------|------------------------|-------------------|
| 0 | Activit         | y Dashboard ~              | Procurem             | ent ~ 🧷 Hologram Procureme      | ent - 🕞                    | Stock Receipts ~ | 🔒 Stock Dispatch 🗸 | 🔄 Reports ~   | To Others   | -       | Stock ~          | 🐻 e-Wallet ~                    | 🚯 Route ~              |                   |
| V | /HOLES          | ALE                        |                      | Wholesale<br>Hologram Inventory |                            |                  |                    |               |             |         |                  |                                 | Hologram Procureme     | nt / Wholesale    |
|   | 10 ,            | *                          |                      |                                 |                            | Sta              | rt Date 11-        | +eb-2022      | End Date    | 19-Feb  | -2022            | Wholesale                       | Start Typing Wholesale | Search            |
|   | Request<br>Date | Wholesale                  | Hologram<br>Quantity | DD Number                       | Bank<br>Name               | Indent Number    | Order Number       | Permit Number | Amount(Rs.) | Purpose | Payment<br>Proof | Status/Action                   | Print                  | s Remarks         |
|   | 19-Feb-<br>2022 | 3111 - MOHIT<br>ENTERPRISE | 90000                | 3456776789777                   | state<br>bank of<br>baroda | 331115H2202198   | NA                 | NA            | 50,031.00   | Import  | View             | Forwarded to Superinte          | ndent of Excise 🔒 🔒    | View              |
|   | 18-Feb-<br>2022 | 3111 - MOHIT<br>ENTERPRISE | 90000                | 44444444444                     | state<br>bank of<br>baroda | 331115H2202187   | NA                 | NA            | 50,031.00   | Import  | View             | Forwarded to Superinte          | ndent of Excise        | View              |
|   | 15-Feb-<br>2022 | 3111 - MOHIT<br>ENTERPRISE | 90000                | 33333333333333333333            | State<br>Bank Of<br>India  | 33111SH2202156   | NA                 | NA            | 50,031.00   | Import  | View             | Forwarded to Wholesal           | e Manager 🔒 🔒          | View              |

• Search indent number and click on dispatch from Hologram officer button in status filed

![](_page_29_Picture_0.jpeg)

|                 | ≣≹ms                       |                      |                                 |                         |                |                  |                  |                          |         | Session Time I   | Left: 59:23          | ne   Mr. MAYANI  | KAGARWA    | L (Manager)   🗗 |
|-----------------|----------------------------|----------------------|---------------------------------|-------------------------|----------------|------------------|------------------|--------------------------|---------|------------------|----------------------|------------------|------------|-----------------|
| Activity        | Dashboard ~                | Procurement ~        | A Hologram Procureme            | nt - 🔒 Sto              | ck Receipts -  | Stock Dispatch ~ | 🔄 Repo           | rts - 👔 Ot               | hers ~  | 🚯 Stock -        | 🖪 e-Wallet -         | 🖪 Route -        |            |                 |
| WHOLESA         | LE                         |                      | Wholesale<br>Hologram Inventory |                         |                |                  |                  |                          |         |                  |                      | Hologram Pro     | ocurement  | / Wholesale     |
| 10 *            |                            |                      |                                 |                         | Start [        | Date 💼 19        | Feb-2022         | End Date                 | 19      | -Feb-2022        | Wholesale            | Start Typing W   | holesale N | Search          |
| Request<br>Date | Wholesale                  | Hologram<br>Quantity | DD Number                       | Bank Name               | Indent Number  | Order<br>Number  | Permit<br>Number | Amount(Rs.)              | Purpose | Payment<br>Proof | Status/Action        |                  | Prints     | Remarks         |
| 19-Feb-<br>2022 | 3111 - MOHIT<br>ENTERPRISE | 90000                | 3456776789777                   | state bank of<br>baroda | 331115H2202198 | NA               | NA               | 50,03 <mark>1.0</mark> 0 | Import  | View             | Forwarded to Superin | endent of Excise | 88         | View            |
| + Hologra       | am Purchase Indent         | )                    |                                 |                         |                |                  |                  |                          |         |                  |                      |                  | Previo     | us Next         |
|                 |                            |                      |                                 |                         |                |                  |                  |                          |         |                  |                      |                  |            |                 |

- Displaying popup Scan permit No & Barcode
- User can Scan either permit No which is on permit dispatch print or Carton barcodes which are available on each carton

| ŀ | Scan Permit No & Barcode  | ×    | .) | Pu |  |  |  |
|---|---------------------------|------|----|----|--|--|--|
|   | Scan The Permit No        |      |    |    |  |  |  |
| L | Scan:                     |      |    |    |  |  |  |
| L | Scan The Carton Barcode 3 | (OR) |    |    |  |  |  |
| L | Scan:                     |      |    |    |  |  |  |

• After completing the Scanning displaying pop up complete

| S Z     | imbra 183.82.106.234 says complete | [Jenkin]<br>Ser io |
|---------|------------------------------------|--------------------|
| iatcı ~ |                                    |                    |
|         |                                    | Start Date         |
| lun ber | Scan Permit No & Barcode           | × 1                |
| 44 144  | Scan The Permit No                 | (OR)               |
|         | Scan:                              |                    |

![](_page_30_Picture_0.jpeg)

• Click on OK status was changed Hologram Received

| (ŧ) AE\$ MS                                |                                |                        |            |              |               | Session Ti  | me Left : 59.55 | MSARO         | MA INDIA PVT LTD  | Home   Mr   | : MOON DA           | 4S (Manager) |
|--------------------------------------------|--------------------------------|------------------------|------------|--------------|---------------|-------------|-----------------|---------------|-------------------|-------------|---------------------|--------------|
| 😰 Activity Dashboard ~                     | Procurement - 🛛 🖺 Dispatch - 🧷 | Hologram Procurement ~ | 👗 Lab 🗸    | 📴 Reports -  | Others -      | 🚯 Stock     | 🚯 e-Payn        | sent - 🖪      | Route ~           |             |                     |              |
| BOTTLING UNIT                              |                                |                        |            |              |               |             |                 |               | Ho                | logram Proc | urement /           | Bottling     |
|                                            |                                |                        |            |              | s             | tart Date 🛗 | 03-Feb-2022     | E             | nd Date 🛗 0       | 3-Feb-2022  |                     | Search       |
| 10 *                                       |                                |                        |            |              |               |             |                 |               |                   | Search:     | 373                 |              |
| Request Date Bottling Unit                 | Hologram Quantity DD Number    | Bank Indent            | t Number   | Order Number | Permit Number | Amount(Rs.) | Purpose         | Payment Proof | Status/Action     |             | Prints              | Remarks      |
| 03-Feb-2022 1051 - M S AROMA INDIA PVT LTD | 90000 44444444444              | 4 ICIC 21051           | SH22020373 | 1051HO2287   | 1051IVP2242   | 50,031.00   | IMFL            | View          | Hologram Racelver |             | <del>888</del><br>8 | View         |
| + Hologram Purchase Indent                 |                                |                        |            |              |               |             |                 |               |                   |             | Previo              | us Next      |
|                                            |                                |                        |            |              |               |             |                 |               |                   |             |                     |              |

**Completing the Hologram Process** 

## **1.Authorization Letter:**

![](_page_31_Picture_0.jpeg)

(Authority letter to receive Holograms from the Hologram Unit Guwahati for FY 2021-2022)

#### To,

The Officer-In-Charge, Hologram Unit- Guwahati Department of Excise, Assam

#### )etails of the Authorized person to receive the Holograms:

| Authorized person name | : | tirumala     |
|------------------------|---|--------------|
| Father's Name          | : | sri          |
| Address                | : | sdhsdhshdf   |
| Mobile Number          | : | 7032377956   |
| Aadhaar Number         | ÷ | 666666666666 |

### lame & Address of the Distillery/Bottling Unit:

1 S AROMA INDIA PVT LTD , JRAHMAPUTRA INDUSTRIAL PARK,PLOT NO 59-60B,VILLAGE SILA, , 'O - CHANGSARI,NORTH GUWAHATI,KAMRUP, ASSAM , Assam , 781101

It is certified that the above person is authorised to receive the Holograms from the Hologram Unit-Guwahati on submission of valid requisition letter. Specimen signature of the authorised person is attested.

## 2. Hologram Requisition Letter:

![](_page_32_Picture_0.jpeg)

Name of the Distillery/Bottling Unit: M S AROMA INDIA PVT LTD HOLOGRAM REQUISITION LETTER Ref 21051SH22020373 Dated 03-FEB-2022 τо, Manufacture- Guwahati (Assam) Sub:Request for issue of Holograms Sir, The subject letter, requested to kindly issue Reference to you are us M S AROMA INDIA PVT LTD the holograms to affix on the bottles as follows: 1.Holograms for IMFL 90000(Nos.) Total Holograms 90000(Nos.) For this, we have enclosed a DD of Rs. 50031 in favour of Manufacture Vide DD No 444444444444444 dated 03-FEB-2022 Drawn on ICIC. 

Mr. MOON DAS BRAHMAPUTRA INDUSTRIAL PARK,PLOT NO 59-60B,VILLAGE SILA, PO -CHANGSARI,NORTH GIWAHATI KAMBUP

Mr. PRITOM BARUA BRAHMAPUTRA INDUSTRIAL PARK, PLOT NO 59-60B, VILLAGE SILA, PO -CHANGSARI, NORTH GUWAHATI, KAMRUP, ASSAM

Dated 03-FEB-2022

Sanjeev Kumar Medhi Housefed Complex, Dispur, Guwabati-06 Dispur Assam

## 3. Officer In charge Letter:

Name of the Distillery/Bottling Unit: M S AROMA INDIA PVT LTD

Ref 21051SH22020373

τо,

Commissioner of Excise, Assam Housefed Complex- Guwahati

It is certified that M S AROMA INDIA PVT LTD is having available stock as detailed above and you are requested to kindly approve the requisition for total 90000 (Nos.) of Holograms as per above requisition

Mr. MOON DAS BRAHMAPUTRA INDUSTRIAL PARK,PLOT NO 59-60B,VILLAGE SILA, PO -CHANGSARI,NORTH GUWAHATI,KAMRUP, ASSAM Assam -781101 Manager

Mr. PRITOM BARUA BRAHMAPUTRA INDUSTRIAL PARK,PLOT NO 59-60B,VILLAGE SILA, PO -CHANGSARI,NORTH GUWAHATI,KAMRUP, ASSAM Assam -781101 Officer

9

Sanjeev Kumar Medhi Housefed Complex, Dispur, Guwahati-06 Dispur,Assam Assam Guwahati-781006 Additional Commissioner of Excise, Assam

## 4. Hologram Dispatch Permit:

![](_page_33_Picture_0.jpeg)

অসম চৰকাৰ

![](_page_33_Picture_2.jpeg)

### GOVERNMENT OF ASSAM OFFICE OF THE COMMISSIONER OF EXCISE ::ASSAM::GUWAHATHI

### HOLOGRAM DISPATCH PERMIT

| Bottling Unit Name | : | M S AROMA INDIA PVT LTD |
|--------------------|---|-------------------------|
| Indent Number      | : | 210518H22020373         |
| Indented Quantity  | : | 90000                   |
| Purpose            | : | IMFL                    |
| Invoice number     | : | 5454645                 |
| Issue Date         | : | 03-Feb-2022             |
| Permit number      | : | 1051IVP2242             |
| Hologram Start No  | : | 10512202001230001       |
| Hologram End No    | : | 10512202001320000       |
|                    |   |                         |

![](_page_33_Picture_6.jpeg)

![](_page_33_Picture_7.jpeg)

Hologram Officer